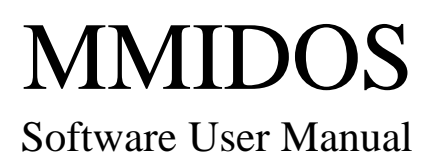

# ICP DAS

Industrial Computer Products Data Acquisition System

#### Warranty

All products manufactured by ICP DAS are warranted against defective materials for a period of one year from the date of delivery to the original purchaser.

#### Warning

ICP DAS assume no liability for damages consequent to the use of this product. ICP DAS reserves the right to change this manual at any time without notice. The information furnished by ICP DAS is believed to be accurate and reliable. However, no responsibility is assumed by ICP DAS for its use, nor for any infringements of patents or other rights of third parties resulting from its use.

#### Copyright

Copyright 1997 by ICP DAS. All rights are reserved.

#### Trademark

The names used for identification only maybe registered trademarks of their respective companies.

#### License

The user can use, modify and backup this software **ON a single machine.** The user may not reproduce, transfer or distribute this software, or any copy, in whole or in part. Table of contents

| 1. | IN  | FRODUCTION                      |
|----|-----|---------------------------------|
|    | 1.1 | INSTALLATION                    |
| 2. | QU  | ICK START                       |
|    | 2.1 | QUICK START 1                   |
|    | 2.2 | QUICK START 2                   |
| 3. | 5V  | -24V I/O INTERFACE APPLICATION  |
|    | 3.1 | CREATE LCD IMAGES               |
|    | 3.2 | Edit the AUTO file              |
|    | 3.3 | PROGRAM THE EPROM               |
| 4. | PC  | CRS232 INTERFACE APPLICATION    |
|    | 4.1 | CREATE LCD IMAGES               |
|    | 4.2 | Edit the AUTO file              |
|    | 4.3 | THE PC COMMAND SETS             |
|    | 4.4 | THE DEMO PROGRAM                |
| 5. | PL  | C RS232 INTERFACE APPLICATION45 |
|    | 5.1 | LADDER FOR MMICON STARTER_KITS  |
| 6. | PC  | CRS485 INTERFACE APPLICATION    |
| 7. | TH  | E MMICON STARTER-KIT            |
|    | 7.1 | THE MMICON OPERATING MODE       |
|    | 7.2 | Тне Dемо Steps                  |
|    | 7.3 | DEMO 1 : DIGITAL I/O INTERFACE  |
|    | 7.4 | DEMO 2 : PC RS232 INTERFACE     |
|    | 7.5 | DEMO 3 : PLC RS232 INTERFACE    |
|    | 7.6 | THE MMI.EXE DEMO PROGRAM        |

### 1. Introduction

The MMICON is a compact size man-machine interface control board with a 4\*4 keyboard interface, a 240\*64 dots graphics LCD interface, a RS-232C or RS-485 interface, 10 isolated digital input. This control board is designed to work with PC or PLC to implement a cost-effective man machine interface.

PC based user can use it to integrate a operator interface , instead of the regular monitor and keyboard. The MMICON has RS-232C or RS-485 (jumper selectable) port to communicate with PC. The PC can send out command to change the display page or send out the string to display on the specified location. The user should need a ND-6520 (RS-232C/RS-485 converter) to implement a RS-485 network .The PC can control up to 256 MMICON controllers in one 2-wire RS-485 network.

PLC user can use digital I/O port to communicate with the MMI-CON. The PLC send the page number through digital I/O and the MMI-CON will automatically display the related image stored in EEPROM.

When the user use OMRON PLC, he can use RS-232C to communicate with MMI-CON port. The PLC send the page number into the PLC internal data memory (DM). The MMI-CON polls the data memory all the time and displays the value of the internal data memory. The DM value can be mixed with the image stored in EEPROM. The input value of the 4\*4 KBD can be written into the data memory. Therefore it is also suitable as a man machine interface for PLC.

The user can edit the text and paint the Images using the utility in PC environment . The hex file can be programmed into the EEPROM by regular programmer.

The MMICON is a low cost man machine interface controller. The **MMICON Starter-Kit** is designed to demonstrate the function and usage of MMICON. The Starter-Kit given three demonstrations as following:

The **MMIDOS** is a utility program designd for **MMICON** & **MMICON** Starter Kits user. The MMICON can be applied to various application as following:

Application 1 : 5-24V digital I/O interface(for uP, PC or PLC I/O) → refer Chap. 3

Application 2 : PC RS232 interface → refer to Chap. 4

Application 3 : PLC RS232 interface → refer to Chap. 5

Application 4 : PC RS485 inteface → refer to Chap. 6

Application 1  $\rightarrow$  select MMICON mode 0  $\rightarrow$  initial mode (with JP2 in <u>INIT</u> position)

Application 2  $\rightarrow$  select MMICON mode  $1/2 \rightarrow$  (with JP2 in <u>normal</u> position)

Application  $3 \rightarrow$  select MMICON mode  $1 \rightarrow$  (with JP2 in <u>normal</u> position)

Application 4  $\rightarrow$  select MMICON mode 3  $\rightarrow$  (with JP2 in <u>normal</u> position)

**Mode 0** : initial mode  $\rightarrow$  with JP2 in <u>INIT</u> position

③ Suitable for application 1

③ Module address = 00

**③** Only in this mode can change to other mode (refer to Sec. 7.6)

**Mode 1** : PC RS232/RS485 mode  $\rightarrow$  with JP2 in <u>normal</u> position

③ Module address stored in MMICON internal eeprom (not LCD image EPROM)

③ Suitable for application 2 : PC RS232 interface(**J7 in 1-2, J8 in 1-2**)

③ Suitable for application 4 : PC RS485 interface(**J7 in 2-3, J8 in 2-3**)

③ KBD input will be stored in buffer until PC read

**Mode 2** : PC RS232 mode  $\rightarrow$  with JP2 in <u>normal</u> position

③Module address stored in MMICON internal eeprom (not LCD image EPROM)

③ Suitable for application 2 : PC RS232 interface (J7 in 1-2, and J8 in 1-2)

③KBD input will return to PC immediately.

Mode 3: PLC RS232 mode → with JP2 in normal position

③Suitable for application 3 : PLC RS232 interface(**J7 in 1-2 and J8 in 1-2**)

Factory Setting :

(1) : JP2 in **<u>INIT</u>** position  $\rightarrow$  mode 0

MMIDOS Software User Manual ---- 5

- (2) : J7 in 1-2, J8 in 1-2
- (3) : (if move JP2 to **<u>normal</u>** position  $\rightarrow$  **Mode 3**)

### 1.1 Installation

It is recommended to install the MMIDOS utility program to your hard disk and backup the companion floppy disk. The contents of the companion floppy disk are given below:

| \MMIDOS\MMIDOS.EXE      | $\rightarrow$ the utility program                 |  |  |
|-------------------------|---------------------------------------------------|--|--|
| \MMIDOS\auto1.dat       | $\rightarrow$ binary image auto generation file 1 |  |  |
| \MMIDOS\auto2.dat       | $\rightarrow$ binary image auto generation file 2 |  |  |
| \MMIDOS\P0.bmp          | → MMICON Starter-Kit page_0 LCD image             |  |  |
| \MMIDOS\P1.bmp          | → MMICON Starter-Kit page_1 LCD image             |  |  |
| \MMIDOS\P_N.bmp         | → page_10 to page_59                              |  |  |
| \MMIDOS\P62.bmp         | → MMICON Starter-Kit page_62 LCD image            |  |  |
| \MMIDOS\P63.bmp         | → MMICON Starter-Kit page_63 LCD image            |  |  |
| \MMIDOS\starter\mmi.c   | $\rightarrow$ MMICON Starter-Kit demo source      |  |  |
| \MMIDOS\starter\mmi.exe | → MMICON Starter-Kit demo program                 |  |  |
|                         |                                                   |  |  |

The installation steps are given as below:

 1. A:

 2. cd MMIDOS

 3. c:

 4. cd \

 5. md mmidos

 6. cd mmidos

 7. xcopy a: c: /s

### 2. Quick Start

The **MMIDOS** is a utility program designd for **MMICON** & **MMICON** Starter-Kit user. The MMICON can be applied to various application as following:

```
Application 1 : 5-24V digital I/O interface(for uP, PC or PLC I/O) → refer 2.1
Application 2 : PC RS232 interface → refer to Chap. 2.2
Application 3 : PLC RS232 interface → refer to Chap. 2.2
Application 4 : PC RS485 interface → refer to Chap. 2.2
```

The Quickstart 1 is designed for application 1. The AUTO file is AUTO1.DAT and the binary file is ROM1.BIN.

The Quickstart 2 is designed for application 2/3/4. The AUTO file is AUTO2.DAT and the binary file is ROM2.BIN. The relationship between AUTO file and binary file is giving as following:

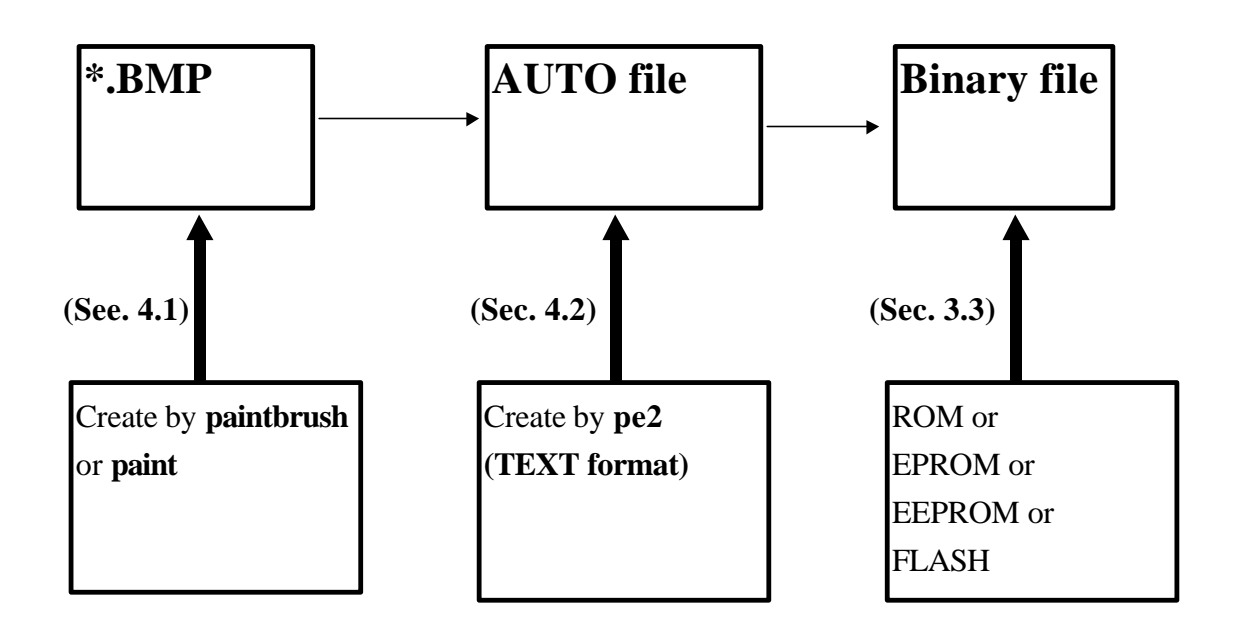

### 2.1 Quick Start 1

#### Step 1 : CD MMIDOS

Step 2 : execute **MMIDOS.EXE**  $\rightarrow$  Refer to Fig 1.

Step 3 : press 2

Step 4 : key in auto1.dat & [Enter] → The program will add \*.BMP image file one by one to BINARY file. Refer to Fig 2 for program stop. Press any key to continue.

Step 5 : press 3

Step 6 : key in **ROM1.BIN**  $\rightarrow$  **This is the BINARY file generated in step 4.** 

Step 7 : press 0 & [Enter]  $\rightarrow$  Refer to Fig. 3. (show page 0 of ROM1.BIN)

- Step 8 : press any key
- Step 9 : press 1 & [Enter] → Refer to Fig 4. (show page 1 of ROM1.BIN)
- Step 10 : press any key
- Step 11 : press 2 & [Enter]  $\rightarrow$  Refer to Fig 5 (show page 2 of ROM1.BIN)
- Step 12 : press any key
- Step 13 : press 3 & [Enter]  $\rightarrow$  Refer to Fig 6. (show page 3 of ROM1.BIN)
- Step 14 : press any key
- Step 15 : press -1 & [Enter]
- Step 16 : press 4
- Step 17 : key in **P0.BMP** & [Enter]  $\rightarrow$  Refer to Fig 7. Press any key to continue.
- Step 18 : press 4
- Step 19 : key in **P1.BMP** & [Enter]  $\rightarrow$  Refer to Fig 8. Press any key to continue.
- Step 20 : press **Q** to stop this program

| Step 3 to 4   | $\rightarrow$ demo how to convert <b>*.BMP</b> to <b>BINARY file</b> .     |
|---------------|----------------------------------------------------------------------------|
| Step 5 to13   | $\rightarrow$ demo how to <b>verify the BINARY file</b> is correct or not. |
| Step 16 to 19 | $\rightarrow$ demo how to <b>verify *.BMP</b> is correct or not.           |

The **\*.BMP** designed for MMICON Starter-Kit are created by paint under Windows 95.

The **AUTO1.DAT** is a AUTO file designed to convert these **\*.BMP** to **BINARY** file, **ROM1.BIN** which can be used to program the EEPROM.

|               |    | EPROM=27010 , PICTURE=240×64                 |
|---------------|----|----------------------------------------------|
| 1             | :  | select EPROM (27256/27512/27010/27020/27040) |
| 2             | :  | Auto                                         |
| 3             | :  | show auto picture                            |
| 4             | :  | show single picture                          |
| Q             | :  | quit                                         |
|               |    |                                              |
| $\mathbf{pr}$ | es | ss key to select function :                  |

Fig 1 : Execute MMIDOS.EXE

| fxpect[61]<br>fxpect[62]<br>fxpect[63] | Auto[61]<br>Auto[62]<br>Auto[63] | > BMF<br>> BMF<br>> BMF | 9 filena<br>9 filena<br>9 filena | me=p61.bmp<br>me=p62.bmp<br>me=p63.bmp |         |
|----------------------------------------|----------------------------------|-------------------------|----------------------------------|----------------------------------------|---------|
|                                        |                                  |                         |                                  |                                        | 第六三頁    |
|                                        |                                  |                         |                                  |                                        | Page 63 |
|                                        |                                  |                         |                                  |                                        |         |

Fig 2 : Auto1.dat execute finish, ROM1.BIN is generated.

| 🐼 MS-DOS 棋式 - MMIDOS                  |                  |   |
|---------------------------------------|------------------|---|
| 🎦 10 x 20 🖃 🔝 🔚 🔚 🔝 🗛                 | ] <u>漢</u>       |   |
| SHOW which page (0-255), others=ex    | it Ø             |   |
| PLC TYPE> OMRON & CQM1<br>PAGE DM=0   |                  | I |
| KEY IR=0<br>press any key to continue |                  | I |
|                                       | ERROR CODE :1234 |   |
|                                       | 錯誤訊息顯示           |   |

Fig 3 : Show the page 0 image of binary file, ROM1.BIN.

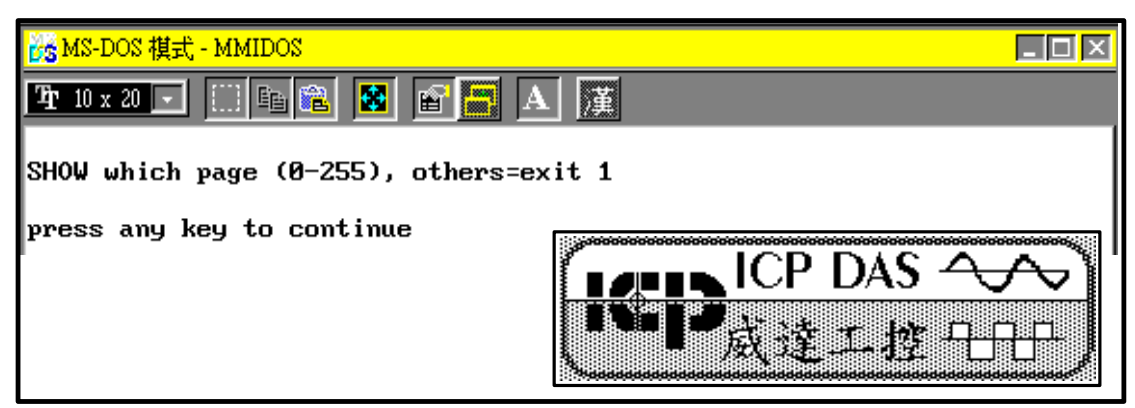

Fig 4 : Show the page 1 image of binary file, ROM1.BIN.

| 📴 MS-DOS 棋式 - MMIDOS               |                    |      |                                                                                                    |
|------------------------------------|--------------------|------|----------------------------------------------------------------------------------------------------|
| 🍄 10 x 20 💌 🛄 🛍 🛍 🔛 🛋 🗛            | ) 译                |      | a de la companya de la companya de la companya de la companya de la companya de la companya de la companya de l<br>Reference de la companya de la companya de la companya de la companya de la companya de la companya de la company |
| SHOW which page (0-255), others=ex | it 2               |      |                                                                                                    |
| press any key to continue          | A=<br>B=           | A+B= |                                                                                                    |
|                                    | C=<br>Back ID Next | B+C= |                                                                                                    |

Fig 5 : Show the page 2 image of binary file, ROM1.BIN.

| 💑 MS-DOS 棋式 - MMIDOS                |                | <u> </u>                   |
|-------------------------------------|----------------|----------------------------|
| 🍄 10 x 20 💽 💷 🛍 🛅 🔛 🔛               | 谨              |                            |
| SHOW which page (0-255), others=exi | t 3            |                            |
| press any key to continue           | Counter =      | F1=100<br>F2=200<br>F3=300 |
|                                     | Back (ID) Next | F4=400                     |

Fig 6 : Show the page 3 image of binary file, ROM1.BIN.

| 💑 MS-DOS 模式 - MMIDOS   |                  | -D× |
|------------------------|------------------|-----|
| 🎦 10 x 20 🖃 🔝 🛅 🔛 🔛 🖬  | , j              |     |
| single filename=p0.bmp |                  |     |
|                        | ERROR CODE :1234 |     |
|                        | 錯誤訊息顯示           |     |

Fig 7 : Show the image of P0.BMP

| 😹 MS-DOS 棋式 - MMIDOS    |                                        |
|-------------------------|----------------------------------------|
| 🎦 10 x 20 💽 🛄 暗 🖀 🛃 🖆 🎆 | ▲ 「漢                                   |
| single filename=p1.bmp  |                                        |
|                         | □□□□□□□□□□□□□□□□□□□□□□□□□□□□□□□□□□□□□□ |

Fig 8 : Show the image of P1.BMP

### 2.2 Quick Start 2

#### Step 1 : CD MMIDOS

Step 2 : execute **MMIDOS.EXE**  $\rightarrow$  Refer to Fig 1.

Step 3 : press 2

Step 4 : key in auto2.dat & [Enter] → The program will add \*.BMP image file one by one to BINARY file. Refer to Fig 2 for program stop. Press any key to continue.

Step 5 : press 3

Step 6 : key in **ROM2.BIN**  $\rightarrow$  **This is the BINARY file generated in step 4.** 

Step 7 : press 0 & [Enter]  $\rightarrow$  Refer to Fig. 9 (show page 0 of ROM2.BIN)

- Step 8 : press any key
- Step 9 : press 1 & [Enter] → Refer to Fig 4. (show page 1 of ROM2.BIN)
- Step 10 : press any key
- Step 11 : press 2 & [Enter]  $\rightarrow$  Refer to Fig 10 (show page 2 of ROM2.BIN)
- Step 12 : press any key
- Step 13 : press 3 & [Enter]  $\rightarrow$  Refer to Fig 11 (show page 3 of ROM2.BIN)
- Step 14 : press any key
- Step 15 : press -1 & [Enter]
- Step 16 : press 4
- Step 17 : key in **P0.BMP** & **[Enter]**  $\rightarrow$  Refer to Fig 7. Press any key to continue.
- Step 18 : press 4
- Step 19 : key in **P1.BMP** & [Enter]  $\rightarrow$  Refer to Fig 8. Press any key to continue.
- Step 20 : press **Q** to stop this program

| Step 3 to 4   | $\rightarrow$ demo how to convert <b>*.BMP</b> to <b>BINARY file</b> .     |
|---------------|----------------------------------------------------------------------------|
| Step 5 to13   | $\rightarrow$ demo how to <b>verify the BINARY file</b> is correct or not. |
| Step 16 to 19 | $\rightarrow$ demo how to <b>verify *.BMP</b> is correct or not.           |

The **\*.BMP** designed for MMICON Starter-Kit are created by paint under Windows 95.

The **AUTO2.DAT** is a AUTO file designed to convert these **\*.BMP** to **BINARY file**, **ROM2.BIN** which can be used to program the EEPROM.

| <mark>器 MS-DOS 棋式 - MMIDOS</mark>      | 1 1 1 1 1 1 1 1 1 1 1 1 1 1 1 1 1 1 1 1 | <u> </u> |  |  |  |  |
|----------------------------------------|-----------------------------------------|----------|--|--|--|--|
|                                        |                                         |          |  |  |  |  |
| SHOW which page (0-255), others=exit 0 |                                         |          |  |  |  |  |
| PAGE DM=0<br>KEY IR=224                |                                         |          |  |  |  |  |
| press any key to continue              | ERROR CODE :1234                        |          |  |  |  |  |
|                                        | 錯誤訊息顯示                                  |          |  |  |  |  |

Fig 9 : Show the page 0 image of binary file, ROM2.BIN.

| 💏 MS-DOS 棋式 - MMIDOS                                                                                                   |                                                                                               |  |  |  |  |  |  |
|----------------------------------------------------------------------------------------------------|-----------------------------------------------------------------------------------------------|--|--|--|--|--|--|
| 🎦 10 x 20 🖃 🔝 🖿 🔚 🗛                                                                                                    | Ĩ.                                                                                            |  |  |  |  |  |  |
| SHOW which page (0-255), others=ex                                                                                     | (it 2                                                                                         |  |  |  |  |  |  |
| SHOW> DM=7 , ROW=2 COLUMN=20<br>SHOW> DM=8 , ROW=4 COLUMN=20<br>IN> DM=4 , ROW=1 COLUMN=6<br>IN> DM=5 , ROW=3 COLUMN=6 |                                                                                               |  |  |  |  |  |  |
| IN $$ > DM=6 , ROW=5 COLUMN=6<br>press any key to continue                                                             | A =       A+B=         B =       A+B=         C =       B+C =         Back ID Next       Next |  |  |  |  |  |  |

Fig 10 : Show the page 2 image of binary file, ROM2.BIN

| 🔀 MS-DOS 棋式 - MMIDOS                                      |                | <u> </u> |  |  |  |  |
|-----------------------------------------------------------|----------------|----------|--|--|--|--|
| 🎦 10 x 20 🔽 🔛 🛍 🔛 🔛 🖪 🗛                                   |                |          |  |  |  |  |
| SHOW which page (0-255), others=exit 3                    |                |          |  |  |  |  |
| SHOW> DM=9 , ROW=2 COLUMN=10<br>press any key to continue |                |          |  |  |  |  |
|                                                           | [              | F1-100   |  |  |  |  |
|                                                           | Counter =      | F2=200   |  |  |  |  |
|                                                           |                | F3=300   |  |  |  |  |
|                                                           | Back (CD) Next | F4=400   |  |  |  |  |

Fig 10 : Show the page 3 image of binary file, ROM2.BIN

## 3. 5V-24V I/O Interface Application

#### UP or PC or PLC Isolation digital input Isolation Isolation

MMICON to uP, PC or PLC via digital I/O

The operation steps are given as following:

step 1 : Create LCD images (Sec. 3.1)

step 2 : Edit the AUTO file, AUTO1.DAT (Sec. 3.2)

step 3 : Run **MMIDOS.EXE** (Sec. 2.1)

step 4 : select 2  $\rightarrow$  enter AUTO1.DAT to generate binary file, ROM1.BIN(Sec. 2.1)

step 5 : use commercial eprom programmer to write ROM1.BIN into EPROM (Sec.

3.3)

step 6 : insert this **EPROM** into **MMICON** 

uP → use 5V TTL compatible DO
PC based IO cards → use 5V TTL compatible DO or 24V DO
PLC → use 24V relay or open collector DO

### 3.1 Create LCD Images

The LCD image is 240\*64 dots monocrome image. The user can use **paintbruth** of Windows 3.1 or **paint** of Windows 95 to create these LCD image. Fig 11 shows the **ICP.BMP** by **paint** under Windows 95. Fig 12 shows the **ICP.BMP** by **paintbrush** under Windows 3.1. The companion floppy disk includes many LCD images which can be modify for real world application.

NOTE :

- 1. The image size must be 240\*64
- 2. The user can draw any pattern in these 240\*64 area

There are some BMP files giving in the companion floppy as follows:

A:\MMIDOS\P0.BMP A:\MMIDOS\P1BMP A:\MMIDOS\P2.BMP A:\MMIDOS\P2.BMP A:\MMIDOS\P3.BMP A:\MMIDOS\P4.BMP A:\MMIDOS\P5.BMP A:\MMIDOS\P6.BMP A:\MMIDOS\P7.BMP A:\MMIDOS\P9.BMP A:\MMIDOS\P9.BMP A:\MMIDOS\P60.BMP A:\MMIDOS\P60.BMP A:\MMIDOS\P62.BMP A:\MMIDOS\P63.BMP

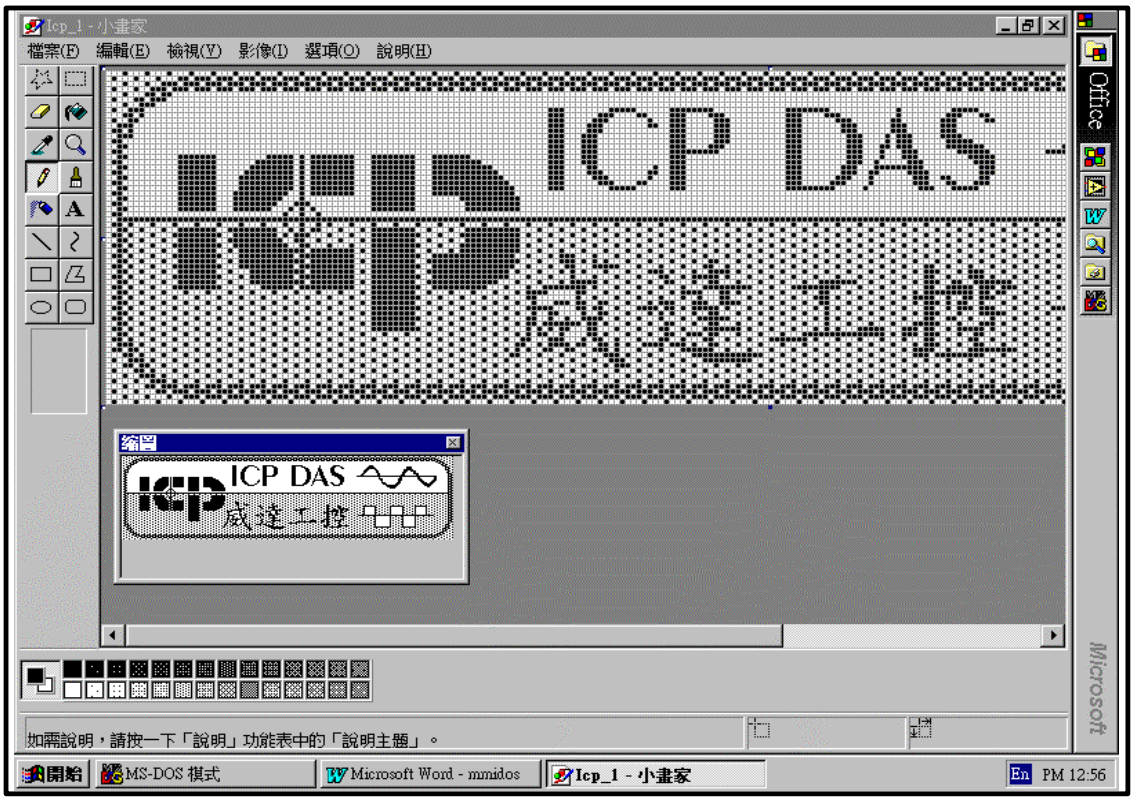

Fig 11 : Edit the ICPDAS.BMP using paint under Windows 95.

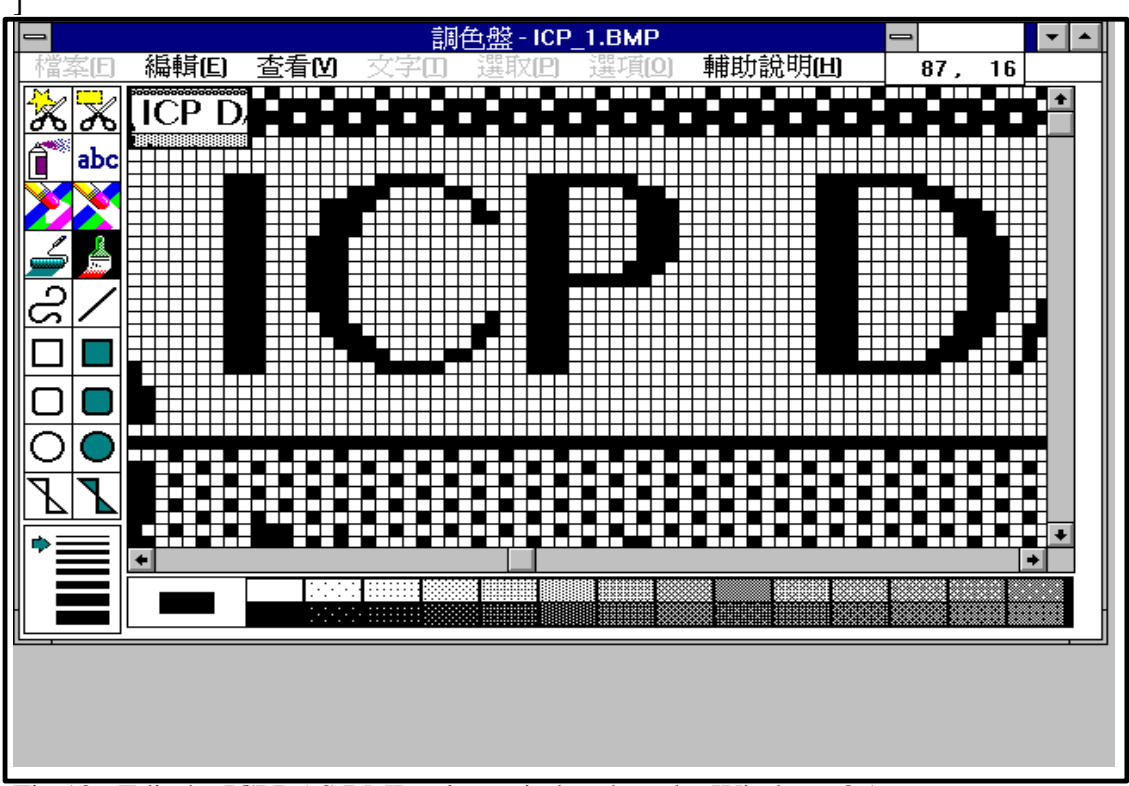

Fig 12 : Edit the ICPDAS.BMP using paintbrush under Windows 3.1.

### 3.2 Edit the AUTO file

The AUTO1.DAT giving in Chapter 2 is a AUTO files. This AUTO file is used to control the format of binary file generated from \*.BMP. The format of AUTO file is given as following:

| (1) 0 or 1 $\rightarrow 0$ is high speed mode and 1 is low speed mode |  |  |  |  |  |  |
|-----------------------------------------------------------------------|--|--|--|--|--|--|
| (2) 0 or 1 or 2 or 3 or 4                                             |  |  |  |  |  |  |
| 0=27256=16 EPROM pages max                                            |  |  |  |  |  |  |
| 1=27512=32 EPROM pages max                                            |  |  |  |  |  |  |
| 2=27010=64 EPROM pages max> default                                   |  |  |  |  |  |  |
| 3=27020=128 EPROM pages max                                           |  |  |  |  |  |  |
| 4=27040=256 EPROM pages max                                           |  |  |  |  |  |  |
| (3) ????????????> filename of the binary file                         |  |  |  |  |  |  |
| (4) NN> number of pages (must small than the max page number in (2))  |  |  |  |  |  |  |
| (5) 0 BMP_filemame 0                                                  |  |  |  |  |  |  |
| (6) 1 BMP_filename 0                                                  |  |  |  |  |  |  |
| (7) 2 BMP_filename 0                                                  |  |  |  |  |  |  |
| (8)                                                                   |  |  |  |  |  |  |
|                                                                       |  |  |  |  |  |  |
|                                                                       |  |  |  |  |  |  |
| () NN-2 BMP_filename 0                                                |  |  |  |  |  |  |
| () NN-1 BMP_filename 0                                                |  |  |  |  |  |  |
|                                                                       |  |  |  |  |  |  |

The contents of AUTO1.DAT is given as following:

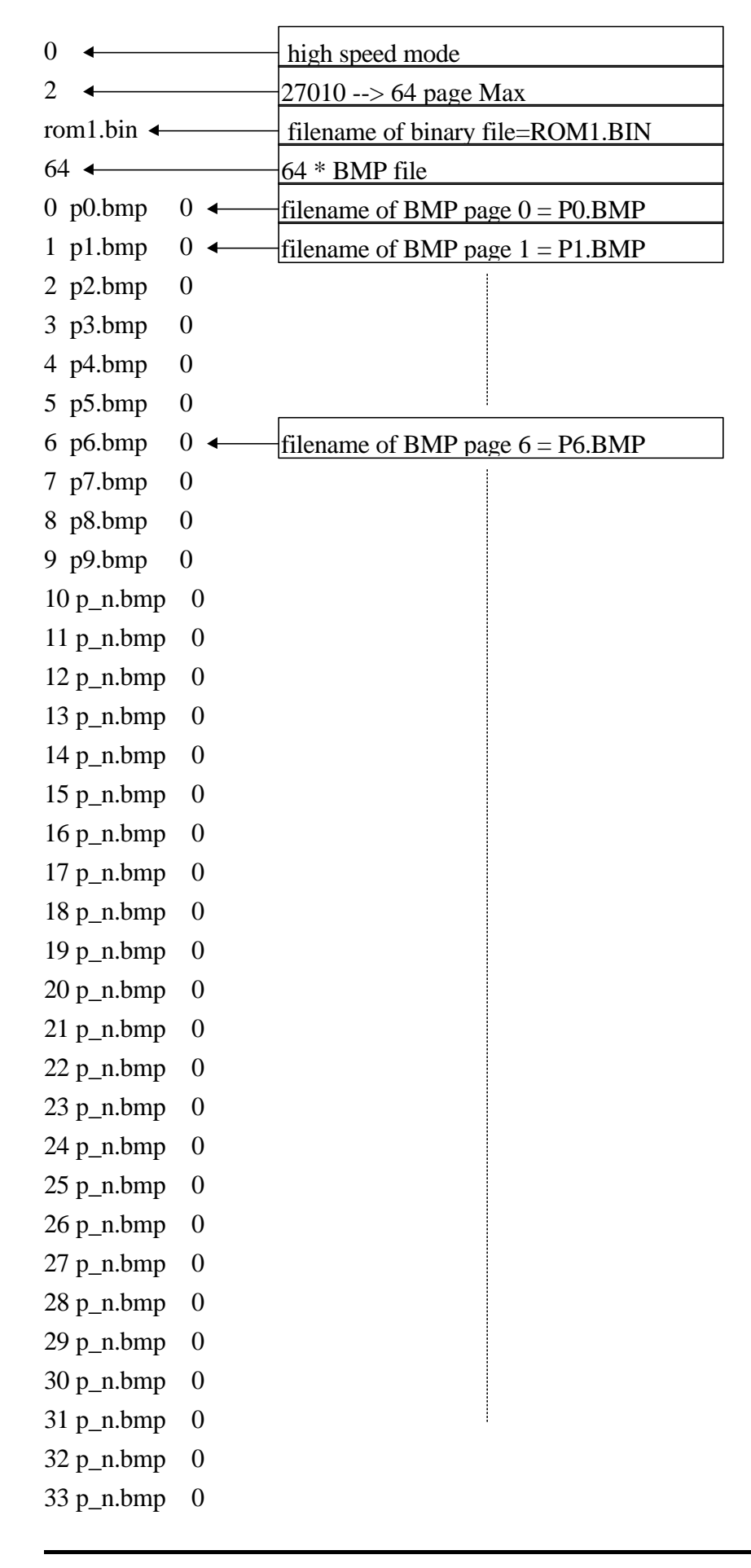

| 34 p_n.bmp | 0     | 1                                 |
|------------|-------|-----------------------------------|
| 35 p_n.bmp | 0     |                                   |
| 36 p_n.bmp | 0     |                                   |
| 37 p_n.bmp | 0     |                                   |
| 38 p_n.bmp | 0     |                                   |
| 39 p_n.bmp | 0     |                                   |
| 40 p_n.bmp | 0     |                                   |
| 41 p_n.bmp | 0     |                                   |
| 42 p_n.bmp | 0     |                                   |
| 43 p_n.bmp | 0◀─── | filename of BMP page 43 = P_N.BMP |
| 44 p_n.bmp | 0◀─── | filename of BMP page 44 = P_N.BMP |
| 45 p_n.bmp | 0     |                                   |
| 46 p_n.bmp | 0     |                                   |
| 47 p_n.bmp | 0     |                                   |
| 48 p_n.bmp | 0     |                                   |
| 49 p_n.bmp | 0     |                                   |
| 50 p_n.bmp | 0     |                                   |
| 51 p_n.bmp | 0     |                                   |
| 52 p_n.bmp | 0     |                                   |
| 53 p_n.bmp | 0     |                                   |
| 54 p_n.bmp | 0     |                                   |
| 55 p_n.bmp | 0     |                                   |
| 56 p_n.bmp | 0     |                                   |
| 57 p_n.bmp | 0     |                                   |
| 58 p_n.bmp | 0     |                                   |
| 59 p_n.bmp | 0◀─── | filename of BMP page 59 = P59.BMP |
| 60 p60.bmp | 0◀─── | filename of BMP page 60 =6 P0.BMP |
| 61 p61.bmp | 0◀─── | filename of BMP page 61 = P61.BMP |
| 62 p62.bmp | 0◀─── | filename of BMP page 62 = P62.BMP |
| 63 p63.bmp | 0◀─── | filename of BMP page 63 = P63.BMP |

### 3.3 Program the EPROM

We use ALL-03 by HILO Co. to demo all steps as following: (select 28010)

Step 1 : Execute EEP1.EXE and select 28010 (refer to Fig 13)
Step 2 : Press 2 (Fig 14)
Step 3 : Key in ROM1.BIN (Fig 14)
Step 4 : press B (Fig 14)
Step 5 : Press 0 (Fig 14)
Step 6 : Press any key to continue (Fig 14)
Step 7 : Press A

Step 1  $\rightarrow$  select the 27010 or 28010 or 29010

Step 2-6  $\rightarrow$  download the binary file, ROM1.BIN

Step 7  $\rightarrow$  program the EEPROM

#### **NOTE : ROM/EPROM/EEPROM/FLASH are all validate**

| Mg MS-DOS 棋式 - EEP1                                                                                                    |                                                           |                                                                      | _ & ×       |
|----------------------------------------------------------------------------------------------------|-----------------------------------------------------------|----------------------------------------------------------------------|-------------|
| i i 🛍 🔀 💣 📲 🔸 🚊                                                                                                    |                                                           |                                                                      | 1           |
|                                                                                                    | *Mfr.: INTEL<br>*TYPE: 28F010/A                           | *VPP : 12V<br>28F010                                                 | Office      |
| <ul> <li>Main Menu</li> <li>DOS SHELL</li> <li>Load BIN or HEX file to buffer</li> <li>Save buffer to disk</li> <li>Edit buffer</li> <li>Display buffer</li> <li>Change I/O base address</li> <li>Display loaded file history</li> <li>Modify buffer structure</li> </ul> | T<br>Buffer start a<br>end a<br>Check S<br>Device start a | ARGET ZONE<br>ddr.: 00000<br>ddr.: 1FFFF<br>um : 0000<br>ddr.: 00000 | COUNT<br>Nă |
| T. Type select M. Mfr. select<br>Z. Target zone                                                                                                    |                                                           |                                                                      |             |
| B. Blank check D. Display<br>P. Program A. Auto(B&P&V)<br>R. Read V. Verify<br>C. Compare & display error<br>E. Erase S. Data protection<br>Q. Quit                                                                                                    |                                                           |                                                                      |             |
| Buffer size : 256K bytes<br>Buffer structure : PC MEMORY<br>Select function ?                                                                                                    |                                                           |                                                                      |             |
| 劉開始 Wenter Hand Hand Hand Hand Hand Hand Hand Hand                                                                                                    | ☑ 未命名-小畫家                                                 |                                                                      | En AM 09:09 |

Fig 13 : Execute EEP1.EXE and select the 28010.

| ™ё MS-DOS 模式 - EEP1                                                                                                    |                                                                                                    |
|----------------------------------------------------------------------------------------------------|----------------------------------------------------------------------------------------------------|
| T 10 x 20 • []] 飀 歐 🗗 A 漢                                                                                                    |                                                                                                    |
|                                                                                                    | *Mfr.: INTEL *VPP : 12V                                                                                                    |
| C:\PING\DOC\MMI\MMIDOS\*.*                                                                                                    | *TYPE: 28F010/A28F010                                                                                                    |
| : N: . <dir> 04-09-97<br/>: O: <dir> 04-09-97<br/>: P: MMI.DOC 38400 04-10-97<br/>: Q: MMIDOS.DOC 5725696 04-10-97<br/>: R: ~\$MMI.DOC 53 04-10-97<br/>: S: ~\$MMIDOS.DOC 53 04-10-97<br/>: T: EEP1.DAT 15 04-10-97<br/>: U: EEP1.EXE 108258 01-04-94<br/>: V: ROM1.BIN 131072 04-10-97<br/>: X:<br/>: Y:<br/>: Z:</dir></dir> | TARGET ZONE<br>Buffer start addr.: 00000<br>end addr.: 1FFFF<br>Check Sum : 902F<br>Device start addr.: 00000<br>COUNTER<br>00000<br>COUNTER<br>0000<br>COUNTER<br>0000<br>COUNTER<br>00000<br>COUNTER<br>0000<br>COUNTER<br>0000<br>C |
| nmand:Tab Esc Enter                                                                                                    |                                                                                                    |
| ٠                                                                                                    | <b>♪</b>                                                                                                    |
| 劉開始 MS-DOS 棋式 - EEP1 _ WMicrosoft Word - mmide                                                                                                    | s <u></u> <b>鄧</b> 未命名 - 小畫家 En AM 09:26                                                                                                    |

Fig 14. : Download the ROM1.EXE

### 4. PC RS232 Interface Application

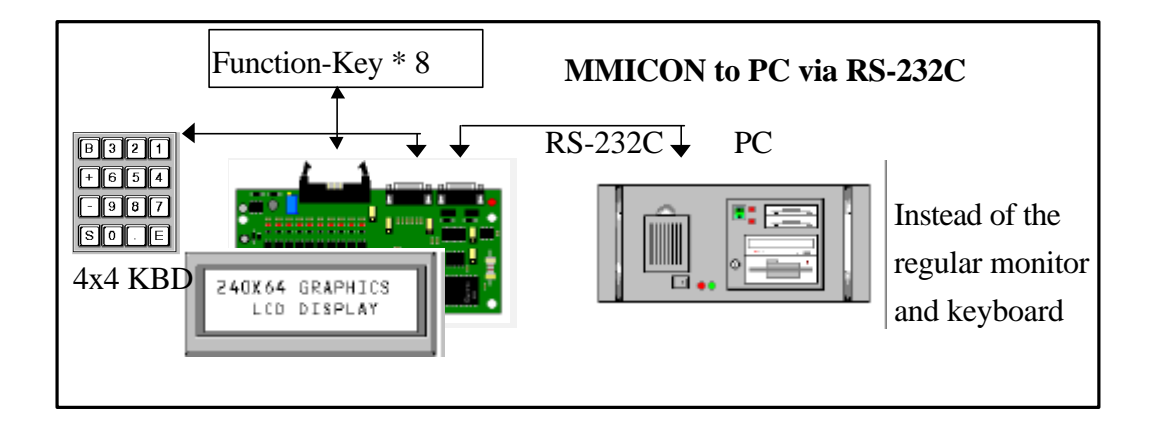

The operation steps are given as following:

step 1 : Create LCD images (Sec. 4.1)

step 2 : Edit the AUTO file, AUTO2.DAT (Sec. 4.2)

step 3 : Run MMIDOS.EXE (Sec. 2.2)

step 4 : select 2  $\rightarrow$  enter AUTO2.DAT to generate binary file, ROM2.BIN(Sec. 2.2)

step 5 : use commercial eprom programmer to write **ROM2.BIN** into **EPROM** (Sec.

3.3)

step 6 : insert this EPROM into MMICON

#### **NOTE : ROM/EPROM/EEPROM/FLASH** are all validate

### 4.1 Create LCD Images

The LCD image is 240\*64 dots monocrome image. The user can use **paintbruth** of Windows 3.1 or **paint** of Windows 95 to create these LCD image. Fig 11 shows the **ICP.BMP** by **paint** under Windows 95. Fig 12 shows the **ICP.BMP** by **paintbrush** under Windows 3.1. The companion floppy disk includes many LCD images which can be modify for real world application.

NOTE :

- 1. The image size must be 240\*64
- 2. The user can draw any pattern in these 240\*64 area
- 3. The PC only show TEXT on word boundary. Therefore the 240\*32 is divided into a 30\*8 TEXT area. The column is from 0 to 29 and the row is from 0 to 7 giving as following:

| 0                                            | 1                                                 | 2 | 3 | 4 | 5 | 6 | 7 | 8 | 9 | 10 | 11 | 12 | 13 | 14 | 15 | 16 | 17 | 18 | 19 | 20 | 21 | 22 | 23 | 24 | 25 | 26 | 27 | 28 | 29 |
|----------------------------------------------|---------------------------------------------------|---|---|---|---|---|---|---|---|----|----|----|----|----|----|----|----|----|----|----|----|----|----|----|----|----|----|----|----|
| 1                                            |                                                   |   |   |   |   |   |   |   |   |    |    |    |    |    |    |    |    |    |    |    |    |    |    |    |    |    |    |    |    |
| 2                                            |                                                   |   |   |   |   |   |   |   |   |    |    |    |    |    |    |    |    |    |    |    |    |    |    |    |    |    |    |    |    |
| 3                                            |                                                   |   |   |   |   |   |   |   |   |    |    |    |    |    |    |    |    |    |    |    |    |    |    |    |    |    |    |    |    |
| 4                                            |                                                   |   |   |   |   |   |   |   |   |    |    |    |    |    |    |    |    |    |    |    |    |    |    |    |    |    |    |    |    |
| 5                                            |                                                   |   |   |   |   |   |   |   |   |    |    |    |    |    |    |    |    |    |    |    |    |    |    |    |    |    |    |    |    |
| 6                                            |                                                   |   |   |   |   |   |   |   |   |    |    |    |    |    |    |    |    |    |    |    |    |    |    |    |    |    |    |    |    |
| 7                                            |                                                   |   |   |   |   |   |   |   |   |    |    |    |    |    |    |    |    |    |    |    |    |    |    |    |    |    |    |    |    |
| LO                                           | LCD_IMAGE = $240*64$ graphics image + $30*8$ TEXT |   |   |   |   |   |   |   |   |    |    |    |    |    |    |    |    |    |    |    |    |    |    |    |    |    |    |    |    |
| user define Row : 0 to 7<br>Column : 0 to 29 |                                                   |   |   |   |   |   |   |   |   |    |    |    |    |    |    |    |    |    |    |    |    |    |    |    |    |    |    |    |    |
| I                                            | PC show TEXT                                      |   |   |   |   |   |   |   |   |    |    |    |    |    |    |    |    |    |    |    |    |    |    |    |    |    |    |    |    |

### 4.2 Edit the AUTO file

The AUTO2.DAT giving in Chapter 2 is a AUTO files. The AUTO file is used to control the format of binary file generated from \*.BMP. The format of AUTO file is given as following:

(1) 0 or 1 --> 0 is high speed mode and 1 is low speed mode

(2) 0 or 1 or 2 or 3 or 4

0=27256=16 EPROM pages max

1=27512=32 EPROM pages max

2=27010=64 EPROM pages max --> default

3=27020=128 EPROM pages max

4=27040=256 EPROM pages max

(3) ????????? --> filename of the binary file

(4) NN --> number of pages (must small than the max page number in (2))

(5) The BMP\_BLOCK\_0

(6) The BMP\_BLOCK\_1

(7)

(8)

(..) The BMP\_BLOCK\_NN-2

(..) The BMP\_BLOCK\_NN-1

NOTE :

(1) The BMP\_BLOCK must start from 0

(2) The BMP\_BLOCK must in increasing order form 0 to NN-1

(3) The NN must <= page of EEPROM

The format of BMP\_BLOCK is given as following:

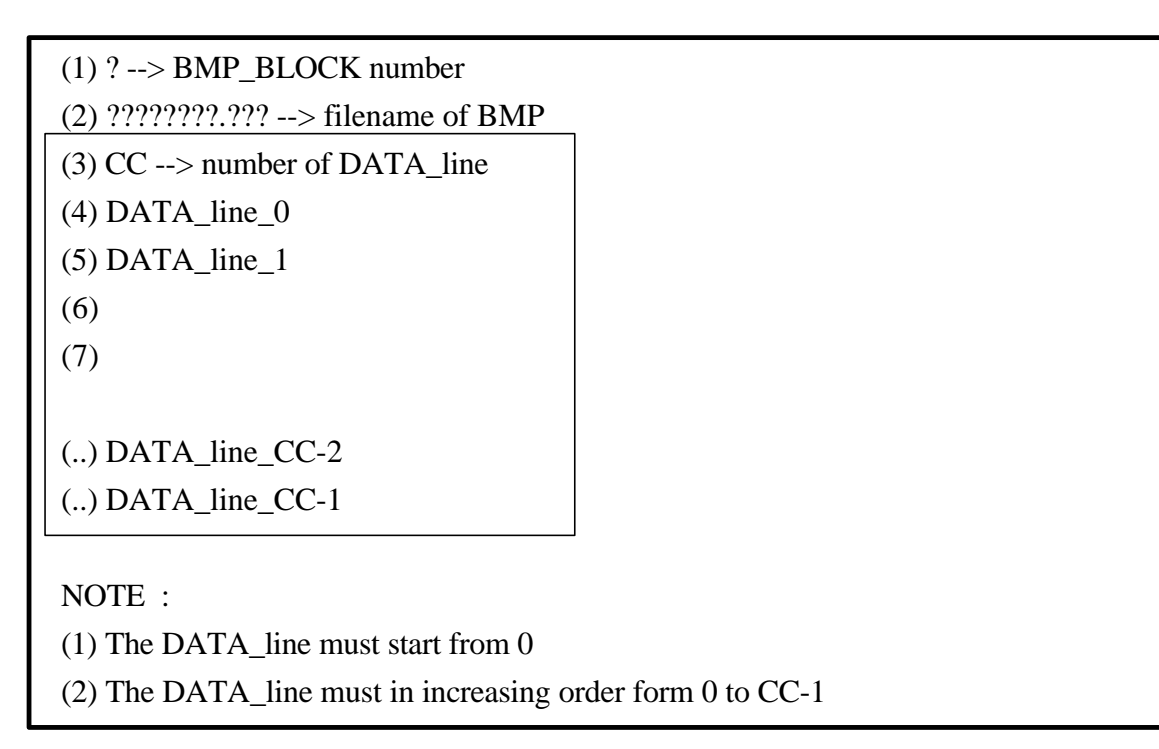

The format of DATA\_line is giving as following:

| (1) L> DATA_line number           |             |            |            |  |  |  |
|-----------------------------------|-------------|------------|------------|--|--|--|
| (2) $M \rightarrow command$       |             |            |            |  |  |  |
| command                           | argument 1  | argument 2 | argument 3 |  |  |  |
| M=0, PLC TYPE command             | Manufacture | PLC type   |            |  |  |  |
| M=1, SYSTEM DM/IR command         | DM          | IR         |            |  |  |  |
| M=2, SHOW_DM command              | DM          | row        | column     |  |  |  |
| M=3, KEY_IN command               | DM          | row        | column     |  |  |  |
| (3) A> argument 1                 |             |            |            |  |  |  |
| (4) A> argument 2                 |             |            |            |  |  |  |
| (5) A> argument 3 (if M=2 or M=3) |             |            |            |  |  |  |

The contents of AUTO2.DAT is given as following:

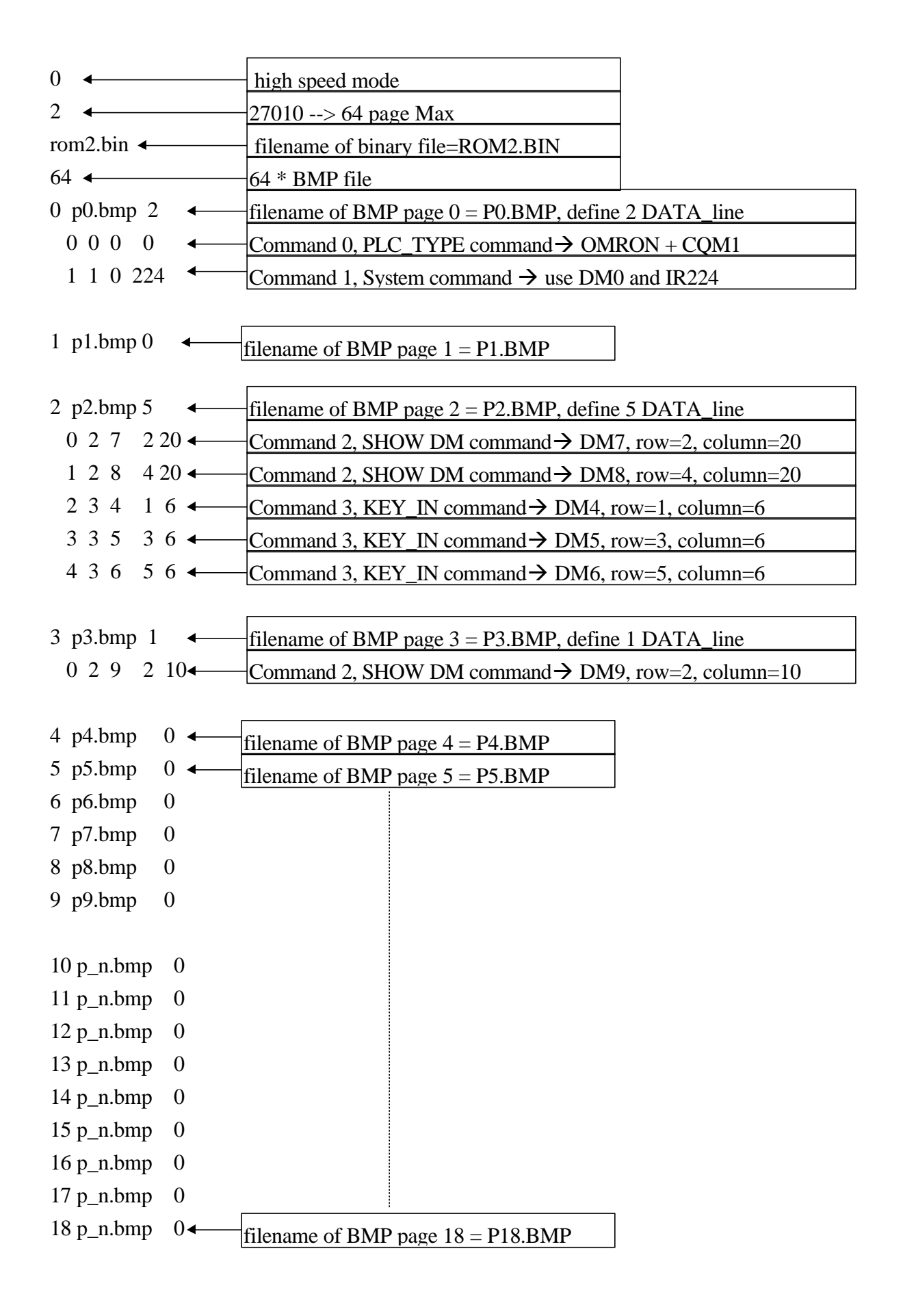

| 19 p_n.bmp | 0◀── | filename of BMP | page 19 = P19.BMP   |
|------------|------|-----------------|---------------------|
| 20 p_n.bmp | 0    |                 | ,                   |
| 21 p_n.bmp | 0    |                 |                     |
| 22 p_n.bmp | 0    |                 |                     |
| 23 p_n.bmp | 0    |                 |                     |
| 24 p_n.bmp | 0    |                 |                     |
| 25 p_n.bmp | 0    |                 |                     |
| 26 p_n.bmp | 0    |                 |                     |
| 27 p_n.bmp | 0    |                 |                     |
| 28 p_n.bmp | 0    |                 |                     |
| 29 p_n.bmp | 0    |                 |                     |
| 30 p_n.bmp | 0    |                 |                     |
| 31 p_n.bmp | 0    |                 |                     |
| 32 p_n.bmp | 0    |                 |                     |
| 33 p_n.bmp | 0    |                 |                     |
| 34 p_n.bmp | 0    |                 |                     |
| 35 p_n.bmp | 0    |                 |                     |
| 36 p_n.bmp | 0    |                 |                     |
| 37 p_n.bmp | 0    |                 |                     |
| 38 p_n.bmp | 0    |                 |                     |
| 39 p_n.bmp | 0    |                 |                     |
| 40 p_n.bmp | 0    |                 |                     |
| 41 p_n.bmp | 0    |                 |                     |
| 42 p_n.bmp | 0    |                 |                     |
| 43 p_n.bmp | 0    |                 |                     |
| 44 p_n.bmp | 0    |                 |                     |
| 45 p_n.bmp | 0    |                 |                     |
| 46 p_n.bmp | 0    |                 |                     |
| 47 p_n.bmp | 0    |                 |                     |
| 48 p_n.bmp | 0    |                 |                     |
| 49 p_n.bmp | 0    |                 |                     |
| 50 p_n.bmp | 0    |                 |                     |
| 51 p_n.bmp | 0    |                 |                     |
| 52 p_n.bmp | 0    |                 |                     |
| 53 p_n.bmp | 0    |                 |                     |
| 54 p_n.bmp | 0◀── | filename of BMP | bage $54 = P54.BMP$ |

| filename of BMP page $55 = F$ | 55.BMP                                                                                                    |
|-------------------------------|----------------------------------------------------------------------------------------------------|
| 0                             |                                                                                                    |
| 0                             |                                                                                                    |
| 0                             |                                                                                                    |
| 0                             |                                                                                                    |
|                               |                                                                                                    |
| 0                             |                                                                                                    |
| 0                             |                                                                                                    |
| 0                             |                                                                                                    |
|                               |                                                                                                    |
|                               | $ \begin{array}{c c} 0 & & \\ \hline filename of BMP page 55 = P \\ 0 \\ 0 \\ 0 \\ 0 \\ 0 \\ 0 \\ 0 \\ 0 \\ 0 \\ 0$ |

### 4.3 The PC Command Sets

The PC command sets are given as following:

All the demo assume JP2 in INIT position  $\rightarrow$  address AA=00

| command syntax                    | response     | documentation                                                       |
|-----------------------------------|--------------|---------------------------------------------------------------------|
|                                   | syntax       |                                                                     |
| \$AAPDD                           | !AA          | change display page, AA=MMICON address,DD=page num                  |
| \$00P00                           | !01          | change to page_0 (default pin= $0 \rightarrow AA=0$ )               |
| \$00P01                           | !01          | change to page_1 (default pin= $0 \rightarrow AA=0$ )               |
| \$AATVHHStr                       | !AA          | show string, AA=MMICON address, V=0-7, HH=0-14(hex)                 |
|                                   |              | Str=string to be shown on LCD                                       |
| \$00T002Hello                     | !01          | show <b>Hello</b> in row=0, column=2                                |
| \$00T310Test                      | !01          | show <b>Test</b> in row=3, column=0x10                              |
| \$AAK                             | !AAVKeys     | <b>read 4*4 keyboard</b> , if key buffer overflow then V=1 else V=0 |
|                                   |              | Keys=keys pressed code, refer to "MMICON user manual" for           |
|                                   |              | keycode details                                                     |
| \$00K                             | !010         | no keys pressed                                                     |
| \$00K                             | !01019010314 | [19] [01] [03] [14] total 4 keys are pressed                        |
| \$00K                             | !01002       | [02] total 1 key is pressed                                         |
| %AANNTTBB00                       | !AA          | change configuration                                                |
| AA=current addr                   |              |                                                                     |
| NN=new addr                       |              |                                                                     |
| TT=mode number                    |              | refer to Sec. 7.1 for operating mode                                |
| $= 00 \rightarrow \text{mode } 0$ |              | digital I/O interface mode                                          |
| $= 01 \rightarrow mode 1$         |              | PC RS232/RS485 interface mode                                       |
| $= 02 \rightarrow \text{mode } 2$ |              | PC RS232 interface mode                                             |
| $= 03 \rightarrow \text{mode } 3$ |              | PLC RS232 mode                                                      |
| BB=baudrate                       |              | RS232/RS485 baudrate                                                |
| = 03 <b>→</b> 1200                |              |                                                                     |
| = 04 <b>→</b> 2400                |              |                                                                     |
| = 05 <b>→</b> 4800                |              |                                                                     |
| = 06 <b>→</b> 9600                |              |                                                                     |
| = 07 <b>→</b> 19200               |              |                                                                     |
| %0001010600                       | !01          | change to PC RS232/RS485 interface mode                             |
| %0001030600                       | !01          | change to PLC RS232 interface mode                                  |
| %0001020600                       | !01          | change to PC RS232 interface mode                                   |

| \$AA2 | !AATTBBFF | read current configuration            |
|-------|-----------|---------------------------------------|
| \$002 | !01030600 | mode-3, PLC RS232 interface mode      |
| \$002 | !01010600 | mode-1, PC RS232/RS485 interface mode |
| \$AAM | !AAMMICON | read module name                      |
| \$00M | !01MMICON |                                       |
| \$AAF | !AAA?.?   | read firmware version number          |
| \$00F | !01A2.3   | software version=2.3                  |

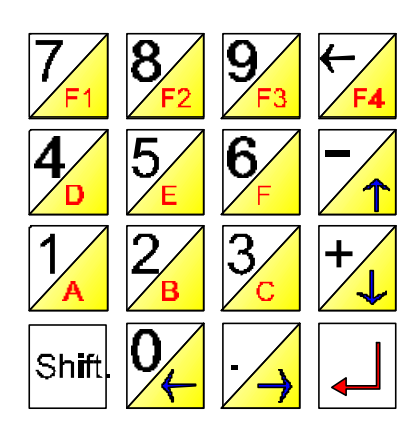

| KEY-CODE | KEY NAME | KEY-CODE | KEY NAME      | KEY-CODE | KEY NAME      |
|----------|----------|----------|---------------|----------|---------------|
| 0x01     | 0        | 0x11     | ÷             | 0x20     | Function-key1 |
| 0x02     | •        | 0x12     | $\rightarrow$ | 0x21     | Function-key2 |
| 0x03     | Enter    | 0x13     | Enter         | 0x22     | Function-key3 |
| 0x04     | 1        | 0x14     | Α             | 0x23     | Function-key4 |
| 0x05     | 2        | 0x15     | B             | 0x24     | Function-key5 |
| 0x06     | 3        | 0x16     | С             | 0x25     | Function-key6 |
| 0x07     | +        | 0x17     | v             | 0x26     | Function-key7 |
| 0x08     | 4        | 0x18     | D             | 0x27     | Function-key8 |
| 0x09     | 5        | 0x19     | Ε             |          |               |
| 0x0A     | 6        | 0x1A     | F             |          |               |
| 0x0B     | -        | 0x1B     | ^             |          |               |
| 0x0C     | 7        | 0x1C     | F1            |          |               |
| 0x0D     | 8        | 0x1D     | F2            |          |               |
| 0x0E     | 9        | 0x1E     | F3            |          |               |
| 0x0F     | Back     | 0x1F     | F4            |          |               |
|          | Space    |          |               |          |               |
|          |          |          |               |          |               |

### 4.4 The Demo Program

#include <stdio.h>
#include <stdlib.h>
#include <string.h>
#include <dos.h>
#include <io.h>
#include <io.h>
#include <time.h>

| #define | KEY_F1 | 0x1C |
|---------|--------|------|
| #define | KEY_F2 | 0x1D |
| #define | KEY_F3 | 0x1E |
| #define | KEY_F4 | 0x1F |
| #define | KEY_UP | 0x1B |
| #define | KEY_DN | 0x17 |
|         |        |      |
| #define | KEY_0  | 0x01 |
| #define | KEY_1  | 0x04 |
| #define | KEY_2  | 0x05 |
| #define | KEY_3  | 0x06 |
| #define | KEY_4  | 0x08 |
| #define | KEY_5  | 0x09 |
| #define | KEY_6  | 0x0a |
| #define | KEY_7  | 0x0c |
| #define | KEY_8  | 0x0d |
| #define | KEY_9  | 0x0e |
|         |        |      |

| #define KEY_PLUS 0x   | :07 |
|-----------------------|-----|
| #define KEY_MINUS 0x  | OB  |
| #define KEY_Enter1 0x | :03 |
| #define KEY_Enter2 0x | :13 |

unsigned uComPort,uBaseUart,uBaudRate,D\_time\_X=0; char szCmd[80],szResult[80],szKeys[16]; unsigned A,B,C,D,E,P,AA,BB,CC,DD,EE,PP; /\* ---- main ----- \*/ main() { char cChar; int iRet; uComPort=2; uBaudRate=9600; /\* com 2 \*/ open\_com(uComPort,uBaudRate); /\* default \*/ for(;;) { printf("\n\*----- MMI Starter-Kit demo program ------\*"); show\_status();  $printf("\n^*$ 0 : initial the MMI Starter\_Kit program \*"): printf("\n\*-----\*"); printf("\n\* 1 : PC Demo\_1 --> Change Pages \*"); 2 : PC Demo\_2 --> A+B and B+C \*"); printf("\n\* 3 : PC Demo\_3 --> show counter \*"); printf("\n\* printf("\n\*-----\*"); printf("\n\* C : change to PC mode \*"); printf("\n\* L : change to PLC mode \*"); \*"); S : send and receive command printf("\n\* \*"): printf("\n\* Q: quit printf("\n\*-----\*"); printf("\n");

if (D\_time\_X==0) delay\_calibration(); /\* PowerOn calibration once \*/

```
cChar=getche();
switch (cChar)
{
case '0': init(); break;
case '1': pc_demo_1(); break;
case '2': pc_demo_2(); break;
case '3': pc_demo_3(); break;
case 'c':
case 'C': change_to_mode_1(); break;
```

```
case 'l':
    case 'L': change_to_mode_3(); break;
    case 's':
    case 'S': pc_fun_s(); break;
    case 'q':
    case 'Q': goto ret_label;
    default : printf(" --> Error Keyword"); break;
    }
}
ret_label:
printf("\n*----- MMI Starter-Kit demo program ------*");
}
/* ---- delay calibration ----- */
delay_calibration()
{
struct time t1,t2;
int i;
gettime(&t1);
for(D_time_X=0; D_time_X<1000; D_time_X++) delay(10);
gettime(&t2);
i = t2.ti_sec - t1.ti_sec;
if (i<0) i+=60;
i *= 100;
i += t2.ti_hund - t1.ti_hund;
D_time_X = 1000/i + 1;
}
/* ---- show status ----- */
show_status()
{
printf("\n* STATUS : COM=%d,",uComPort);
                               *",uBaudRate);
printf(" Baud_Rate=%5d
printf("\n*-----*");
```

}

```
/* ---- open_com -----*/
open_com(unsigned uPort, unsigned uBaudRate)
{
unsigned uVal,uCom;
switch(uPort)
    {
    case 1 : uBaseUart=0x3f8; uCom=0; break;
    case 2 : uBaseUart=0x2f8; uCom=1; break;
    case 3 : uBaseUart=0x3e8; uCom=2; break;
    case 4 : uBaseUart=0x2e8; uCom=3; break;
                         /* port must 1/2/3/4 */
    default: return 1;
    }
switch(uBaudRate)
    {
    case 1200 : uVal=0x83; break;
    case 2400 : uVal=0xA3; break;
    case 4800 : uVal=0xC3; break;
    case 9600 : uVal=0xE3; break;
    default : return 2;
                        /* baud rate error */
    }
bioscom(0,uVal,uCom);
return(0);
}
/* ---- function 0 -----*/
init()
{
unsigned iRet,iPort,i1,i2,i3;
printf(" \rightarrow (0):initialn");
printf("COM port (1/2/3/4)="); scanf("%d",&i1);
```

```
printf("Baudrate (1200/2400/4800/9600)="); scanf("%d",&i2);
iRet=open_com(i1,i2);
if (iRet==0)
    {
    printf("--> OK");
    uComPort=i1; uBaudRate=i2;
     }
else if (iRet==1) printf("--> port error");
else if (iRet==2) printf("--> baudrate error");
getch();
}
/* ---- function 1 -----*/
pc_demo_1()
{
int iRet;
for (;;)
  {
  szResult[0]=0; iRet=send_and_receive("$00P00", szResult); /* page_0 */
  printf("\nPage0, RetVal=%d, Result=%s, press any key to stop",
      iRet,szResult);
  D_delay(1000);
  if (kbhit()!=0) {getch(); return;}
  szResult[0]=0; iRet=send_and_receive("$00P01", szResult); /* page_1 */
  printf("\nPage1, RetVal=%d, Result=%s, press any key to stop",
      iRet,szResult);
  D_delay(1000);
  if (kbhit()!=0) {getch(); return; }
  szResult[0]=0; iRet=send_and_receive("$00P02", szResult); /* page_2 */
  printf("\nPage2, RetVal=%d, Result=%s, press any key to stop",
      iRet,szResult);
  D_delay(1000);
  if (kbhit()!=0) {getch(); return; }
```

```
szResult[0]=0; iRet=send_and_receive("$00P03", szResult); /* page_3 */
  printf("\nPage3, RetVal=%d, Result=%s, press any key to stop",
     iRet.szResult);
  D_delay(1000);
  if (kbhit()!=0) {getch(); return;}
  szResult[0]=0; iRet=send_and_receive("$00P04", szResult); /* page_4 */
  printf("\nPage4, RetVal=%d, Result=%s, press any key to stop",
     iRet,szResult);
  D_delay(1000);
  if (kbhit()!=0) {getch(); return;}
  }
}
/* ---- function 2 -----*/
pc_demo_2()
{
int iRet,key,i,j,k;
char str[10];
szResult[0]=0; iRet=send_and_receive("$00P02",szResult);
printf("\nPage2, RetVal=%d, Result=%s, press any key to stop",
   iRet,szResult);
D_delay(300);
A=1; B=2; C=3; D=A+B; E=B+C; P=1;
AA=BB=CC=DD=EE=PP=0;
for (;;)
  {
  if (A!=AA) {show_val_1(1,7,A); AA=A;}
  if (B!=BB) {show_val_1(3,7,B); BB=B;}
  if (C!=CC) {show_val_1(5,7,C); CC=C;}
  if (D!=DD) {show_val_1(2,20,D); DD=D;}
  if (E!=EE) {show_val_1(4,20,E); EE=E;}
  if (P!=PP) {show_cursor(P); PP=P;}
```

```
if (KBHIT()!=0)
    {
    i=0;
    while (szKeys[i]!=0)
        {
        key=szKeys[i++];
        switch(key)
          {
         case KEY_UP : P--; if (P<1) P=3; break;
         case KEY_DN : P++; if (P>3) P=1; break;
         case KEY_PLUS : key_plus(P); break;
         case KEY_MINUS: key_minus(P); break;
         case KEY_Enter1 :
         case KEY_Enter2 :break;
          }
        }
     D=A+B; E=B+C;
     }
  if (kbhit()!=0) {getch(); break;}
  }
}
show_val_1(int row, int col, int val)
{
char str[10];
int i,j;
strcpy(szCmd,"$00T000 ");
szCmd[4]=row+'0';
szCmd[5]=col/16+'0'; col=col%16;
if (col>=10) szCmd[6]=col-10+'A'; else szCmd[6]=col+'0';
itoa(val,szCmd+7,10);
for (i=0; i<11; i++) if (szCmd[i]==0) szCmd[i]=' ';
/*
sprintf(str,"%d",val);
strcat(szCmd,str);
```

```
*/
send_and_receive(szCmd,szResult);
D_delay(100);
}
show_cursor(int p)
{
if (PP!=0)
  {
 switch (PP)
    {
    case 1 : sprintf(szCmd,"$00T106 "); break;
    case 2 : sprintf(szCmd,"$00T306 "); break;
    case 3 : sprintf(szCmd,"$00T506 "); break;
    }
 send_and_receive(szCmd,szResult);
 D_delay(10);
  }
switch (p)
    {
    case 1 : sprintf(szCmd,"$00T106>"); break;
    case 2 : sprintf(szCmd,"$00T306>"); break;
    case 3 : sprintf(szCmd,"$00T506>"); break;
    }
send_and_receive(szCmd,szResult);
D_delay(10);
}
KBHIT()
{
int i,k,iRet,key,key1,key2,j;
k=0;
iRet=send_and_receive("$00K",szResult);
if (iRet==0)
  {
  j=4;
```

```
while (szResult[j]!=0)
     {
     if (j==4) for (i=0; i<16; i++) szKeys[i]=0;
     key1=ascii_to_hex(szResult[j]);
     key2=ascii_to_hex(szResult[j+1]);
     key=key1*16+key2;
     szKeys[k++]=key;
     j+=2;
     iRet=1;
      }
   }
return(iRet);
}
key_plus(int p)
{
switch(p)
   {
   case 1 : A++; break;
   case 2 : B++; break;
   case 3 : C++; break;
   }
}
key_minus(int p)
{
switch(p)
   {
   case 1 : A--; break;
   case 2 : B--; break;
   case 3 : C--; break;
   }
}
/* ---- function 3 -----*/
pc_demo_3()
```

```
{
int iRet,i,j,key,key1,key2;
char str[4],show;
```

```
szResult[0]=0; iRet=send_and_receive("$00P03",szResult);
  printf("\ndemo_3, RetVal=%d, Result=%s, press any key to stop",
      iRet,szResult);
  D_delay(300);
  sprintf(szCmd,"$00T500PC Demo 3,NO UP/DW");
  iRet=send_and_receive(szCmd,szResult);
  printf("\ndemo_3, RetVal=%d, Result=%s, press any key to stop",
      iRet,szResult);
i=0;
for (;;)
  {
show_counter:
  sprintf(szCmd,"$00T20A");
  sprintf(str,"%d",i);
  strcat(szCmd,str);
  iRet=send_and_receive(szCmd,szResult);
  printf("\ndemo_3, RetVal=%d, Result=%s, press any key to stop",
      iRet,szResult);
  D_delay(100);
  iRet=send_and_receive("$00K",szResult);
  if (iRet==0)
     {
    j=4;
    while (szResult[j]!=0)
        {
        key1=ascii_to_hex(szResult[j]);
        key2=ascii_to_hex(szResult[j+1]);
        key=key1*16+key2;
        printf("\nReceive KEY_CODE=%x",key);
        show=0;
        if (key==KEY_F1) {i=100; show=1;}
        else if (key==KEY_F2) {i=200; show=1;}
        else if (key==KEY_F3) {i=300; show=1;}
```

```
else if (key==KEY_F4) {i=400; show=1;}
        if (show==1) goto show_counter;
        i + = 2;
        }
     }
  i++;
  D_delay(1000);
  if (kbhit()!=0) {getch(); break;}
  }
}
ascii_to_hex(char ascii)
{
if (ascii<'0') return(0);
else if (ascii<='9') return(ascii-'0');
else if (ascii<'A') return(0);
else if (ascii<='F') return(ascii-'A'+10);
else if (ascii<'a') return(0);
else if (ascii<='f') return(ascii-'a'+10);
}
/* ---- function S ------ */
pc_fun_s()
{
int iRet;
printf("\nCommand="); scanf("%s",szCmd);
iRet=send_and_receive(szCmd,szResult);
if (iRet==0) printf("Send Command OK, Receive =%s",szResult);
else if (iRet==1) printf("Send Command TimeOut");
else if (iRet==2) printf("Receive Result TimeOut");
else printf(" --> Error ?");
}
```

```
send_and_receive(char szCmd[], char szResult[])
```

```
{
int i;
float f1,fTimeOut;
char c:
fTimeOut=1000000.0;
f1=0;
i=0;
for (;;)
  {
  if ((inportb(uBaseUart+5)&0x20)!=0) /* check line ready */
    {
    outportb(uBaseUart,szCmd[i]);
    if (szCmd[++i]==0x0) break; /* cmd end ? */
    f1=0;
                        /* reset the timeout timer */
    }
  else
    {
    f1++;
    if (f1>fTimeOut) return(1); /* timeout control */
    }
  }
while ((inportb(uBaseUart+5)&0x20)==0); /* wait until ready */
outportb(uBaseUart,0x0d);
i=0; f1=0;
for (;;)
  {
  if ((inportb(uBaseUart+5)&0x01)!=0) /* check line ready */
    {
    c=inportb(uBaseUart)&0xff;
                           /* wait until 0x0d */
    if (c==0x0d) break;
                            /* save the output string */
    szResult[i++]=c;
    f1=0;
                        /* reset the timeout timer */
    }
  else
```

```
{
```

```
f1++;
   if (f1>fTimeOut) return(2); /* timeout control */
    }
  }
szResult[i]=0;
                          /* string must terminated by 0 */
return(0);
}
            ----- */
/* ---- delay
D_delay(unsigned int delay_time)
{
unsigned i;
for(i=0; i<D_time_X; i++) delay(delay_time);</pre>
}
/* ------ */
change_to_mode_1()
{
int iRet;
printf("\n");
strcpy(szCmd,"$00M");
iRet=send_and_receive(szCmd,szResult);
if (iRet==1) {printf("Send Command TimeOut"); return;}
else if (iRet==2) {printf("Receive Result TimeOut"); return;}
printf("Send [$00M], Receive [%s]",szResult);
if (szResult[3]!='M') goto ret_error;
if (szResult[4]!='M') goto ret_error;
if (szResult[5]!='I') goto ret_error;
if (szResult[6]!='C') goto ret_error;
if (szResult[7]!='O') goto ret_error;
if (szResult[8]!='N') goto ret_error;
ret_ok:
strcpy(szCmd,"%0001010600");
iRet=send_and_receive(szCmd,szResult);
```

```
if (iRet==1) {printf("Send Command TimeOut"); return; }
else if (iRet==2) {printf("Receive Result TimeOut"); return;}
printf("\nchange to PC mode OK");
return;
ret_error:
printf("can't find the MMICON");
}
change_to_mode_3()
{
int iRet;
printf("\n");
strcpy(szCmd,"$00M");
iRet=send_and_receive(szCmd,szResult);
if (iRet==1) {printf("Send Command TimeOut"); return;}
else if (iRet==2) {printf("Receive Result TimeOut"); return;}
printf("Send [$00M], Receive [%s]",szResult);
if (szResult[3]!='M') goto ret_error;
if (szResult[4]!='M') goto ret_error;
if (szResult[5]!='I') goto ret_error;
if (szResult[6]!='C') goto ret_error;
if (szResult[7]!='O') goto ret_error;
if (szResult[8]!='N') goto ret_error;
ret_ok:
strcpy(szCmd,"%0001030600");
iRet=send_and_receive(szCmd,szResult);
if (iRet==1) {printf("Send Command TimeOut"); return;}
else if (iRet==2) {printf("Receive Result TimeOut"); return; }
printf("\nchange to PLC mode OK");
return;
ret_error:
printf("can't find the MMICON");
```

```
}
```

### 5. PLC RS232 Interface Application

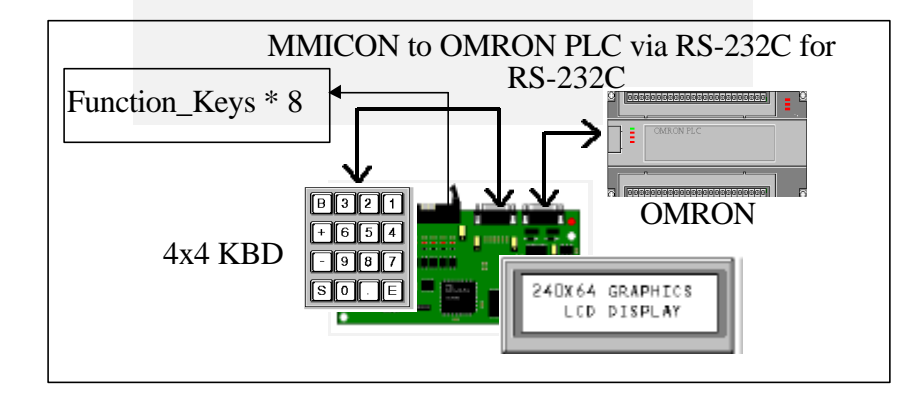

The operation steps are given as following:

- step 1 : Create LCD images (Sec. 4.1)
- step 2 : Edit the AUTO file, AUTO2.DAT (Sec. 4.2)
- step 3 : Run MMIDOS.EXE (Sec. 2.2)
- step 4 : select 2  $\rightarrow$  enter AUTO2.DAT to generate binary file, ROM2.BIN(Sec. 2.2)
- step 5 : use commercial eprom programmer to write **ROM2.BIN** into **EPROM** (Sec. 3.3)

step 6 : insert this EPROM into MMICON

#### **NOTE : ROM/EPROM/EEPROM/FLASH are all validate**

Refer to Sec. 7.5 for PLC RS232 interface demo

### Starter\_Kits

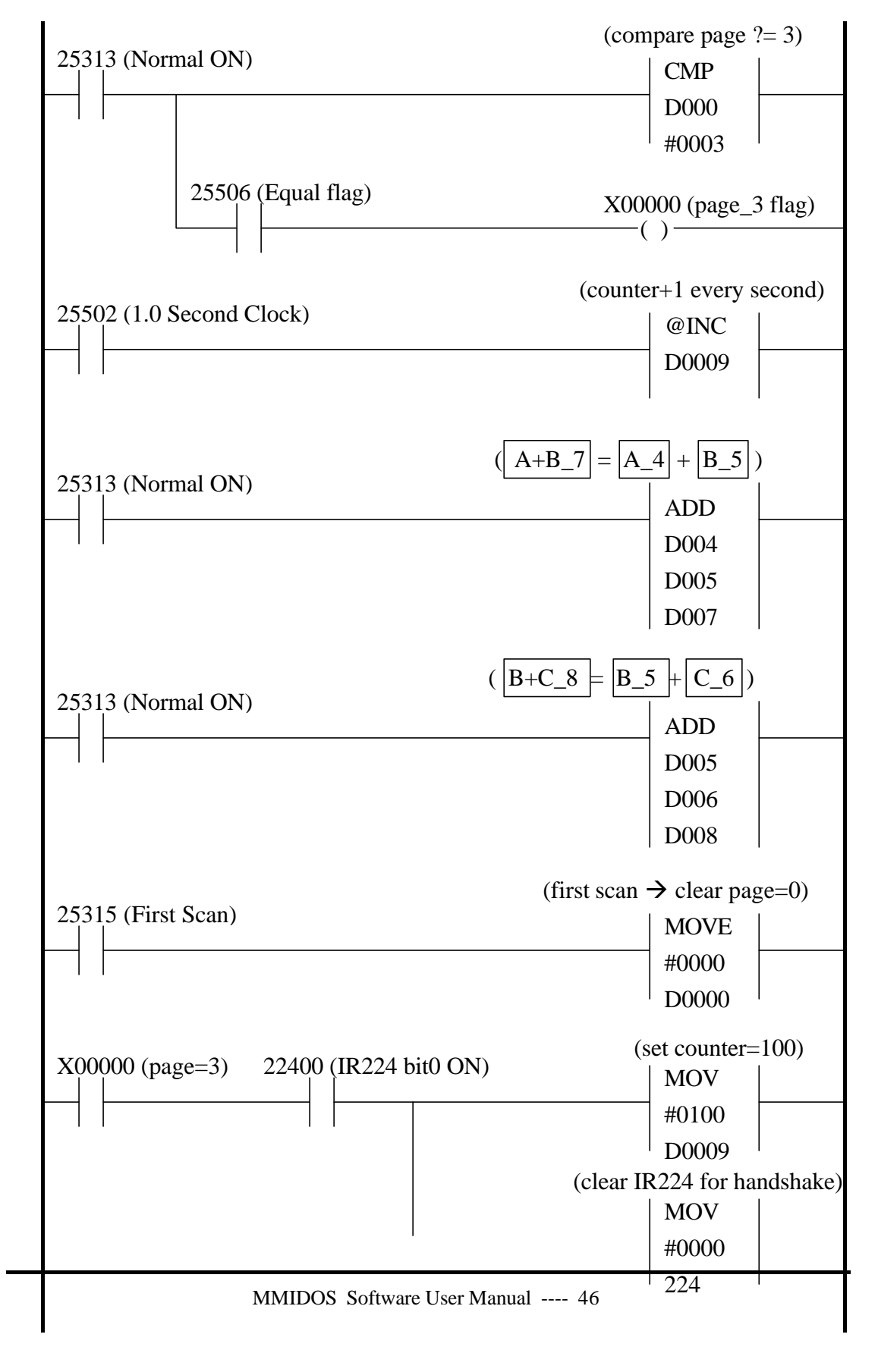

\_

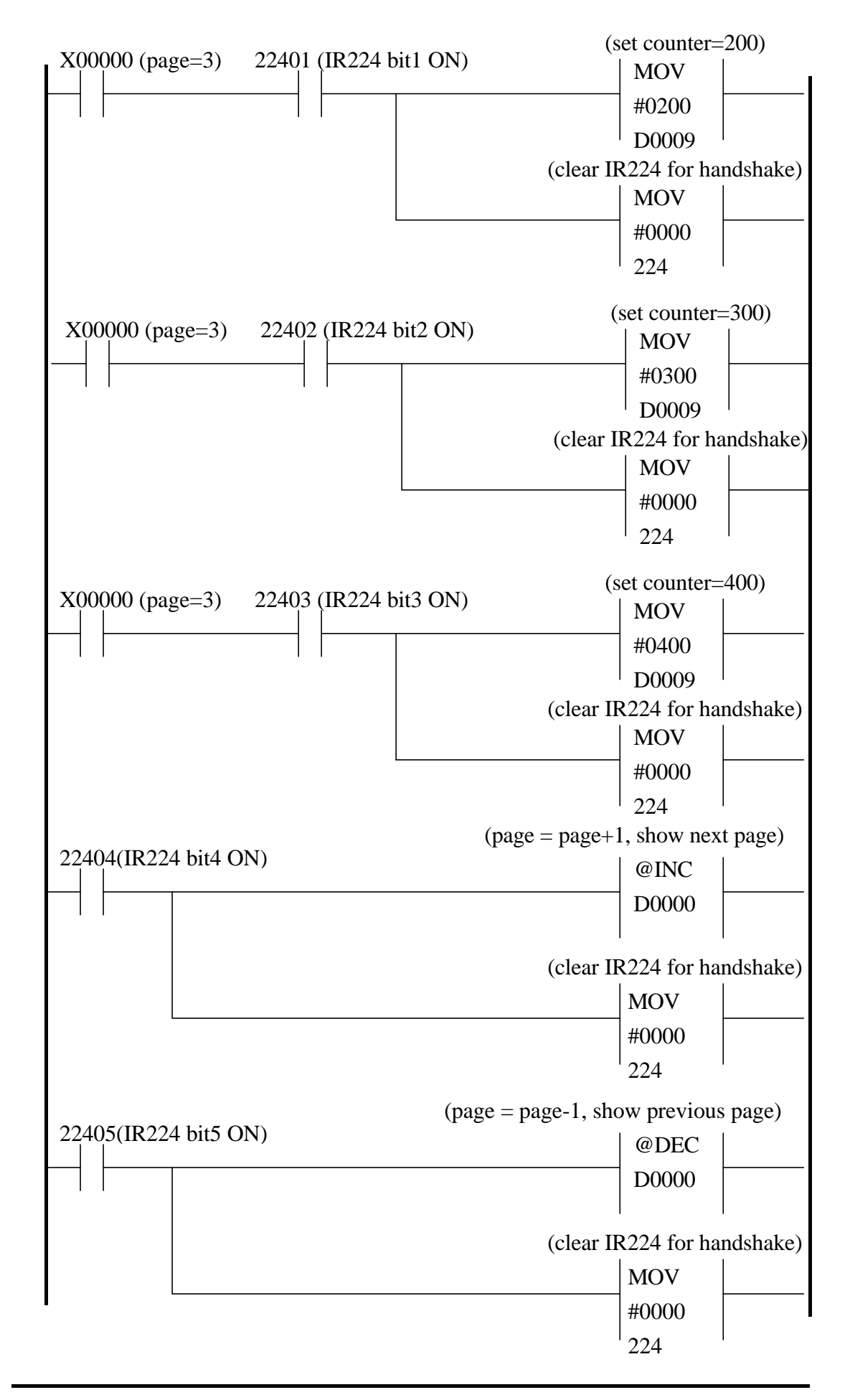

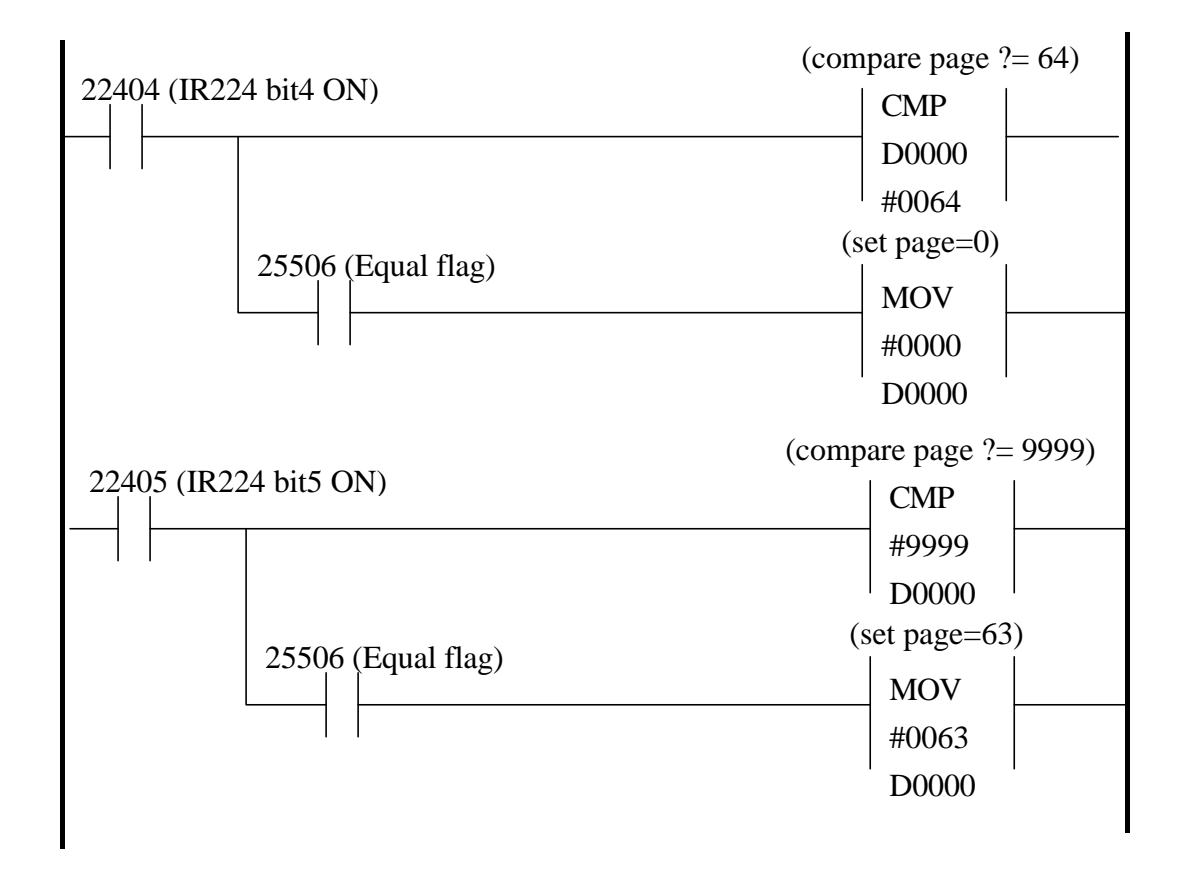

### 6. PC RS485 Interface Application

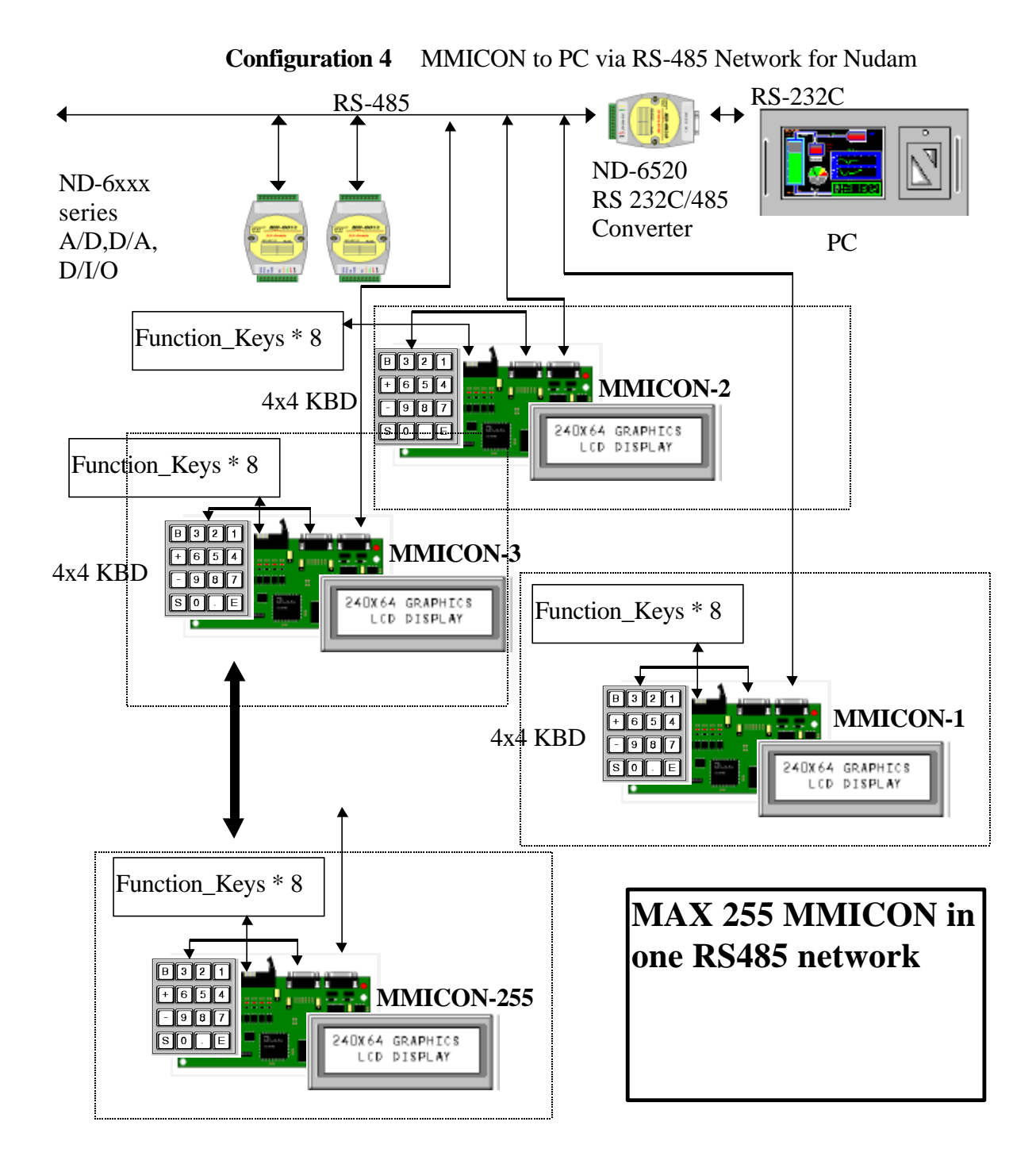

Refer to Chapter 4 for details.

### 7. The MMICON Starter-Kit

The MMICON Starter-Kit is designed to demonstrate the function and usage of MMICON. This Starter-Kit given three demonstrations as following:

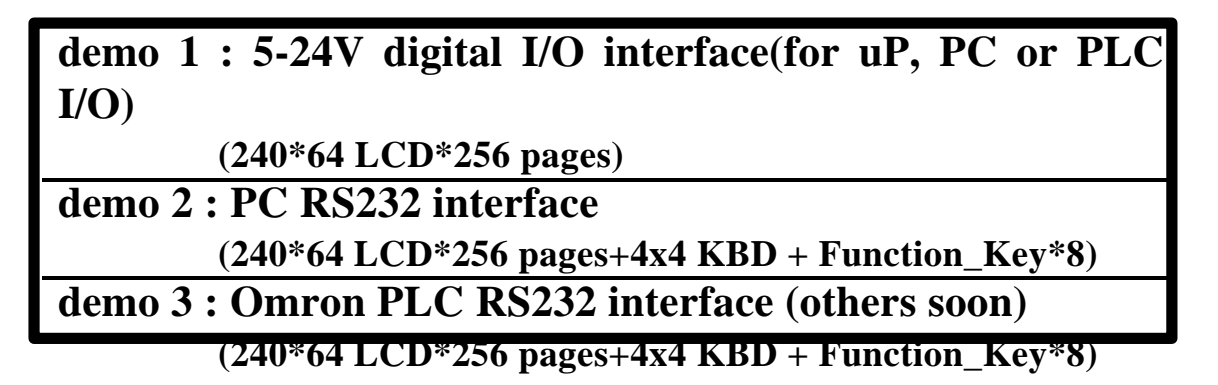

The block diagram of MMICON Starter-Kit is given as following:

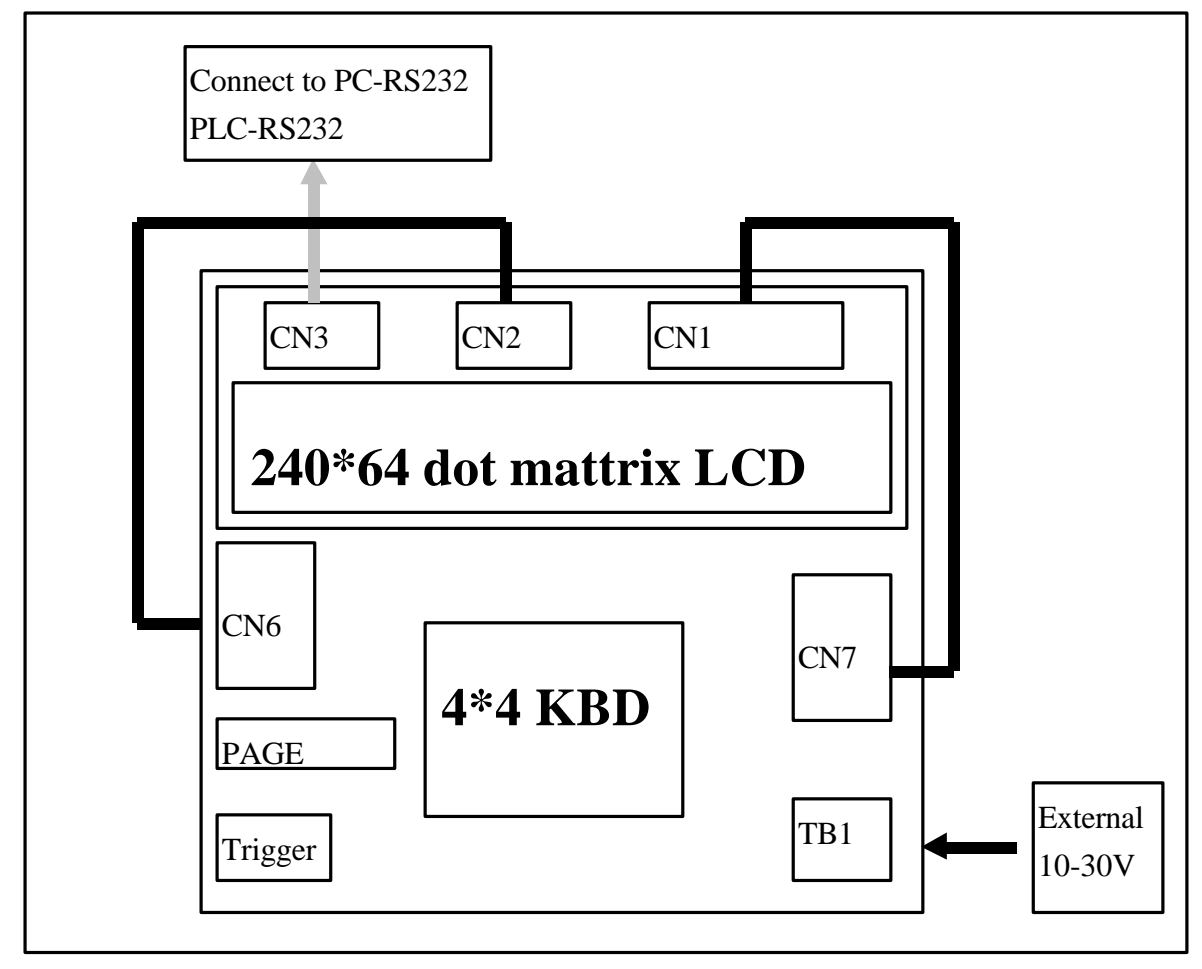

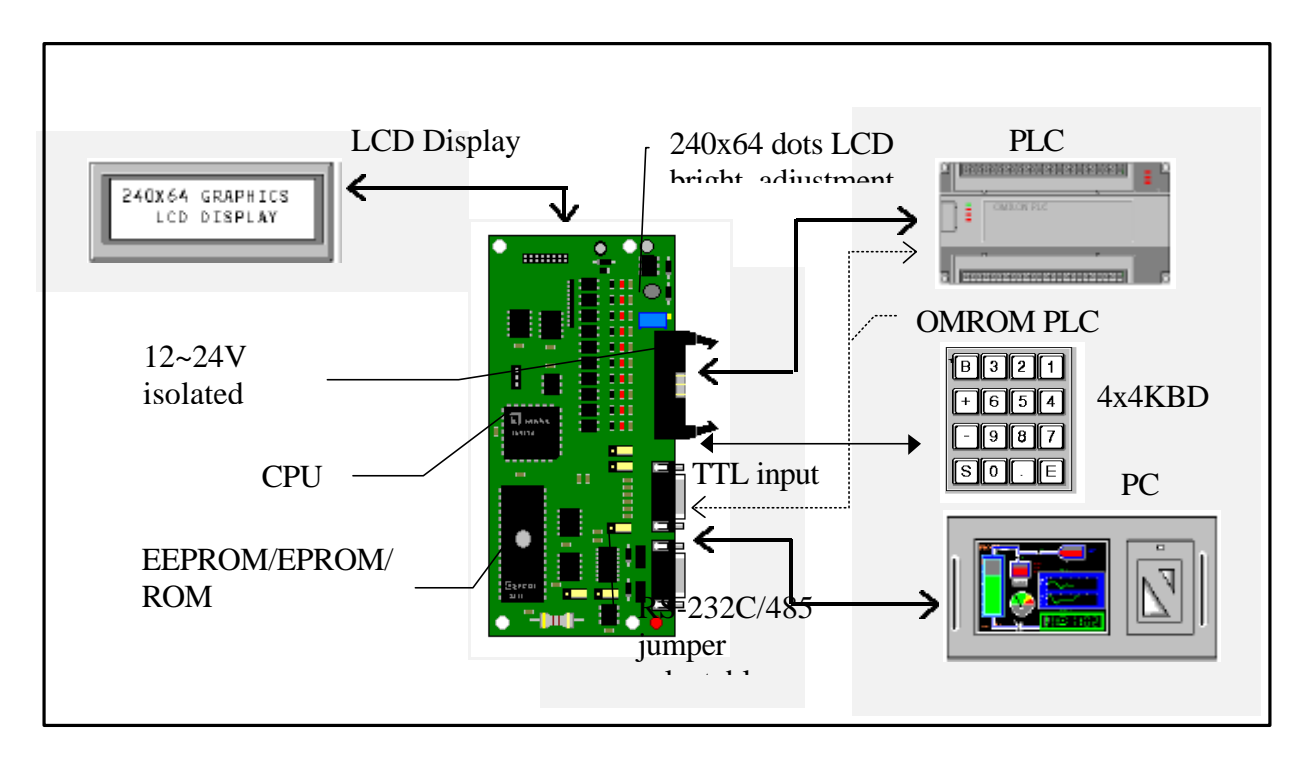

The interconnection diagram of MMICON is given as following :

The default layout of 4x4 KBD for PLC applications is given as following:

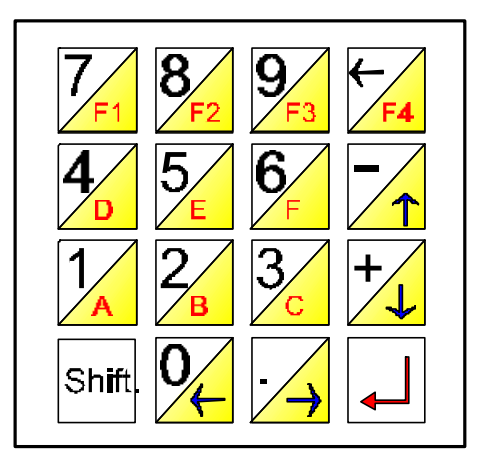

The [shift] key is similar to PC\_shift\_key. When the [Shift] key is pressed, the low key is defined. If the [Shift] key is released, the upper key is defined. But the [ENTER] key is the same for [Shift] key pressed or released. So there are total 29 different keys defined.

If this 4X4KBD is connecting to PC, all keys are undefined. Therefore PC can defined their keys as needed.

### 7.1 The MMICON Operating Mode

The MMICON can be applied to various application as following:

Application 1 : 5-24V digital I/O interface(for uP, PC or PLC I/O) → refer Chap. 3

Application 2 : PC RS232 interface → refer to Chap. 4

Application 3 : PLC RS232 interface → refer to Chap. 5

Application 4 : PC RS485 inteface → refer to Chap. 6)

Application 1  $\rightarrow$  select MMICON mode 0  $\rightarrow$  initial mode (with JP2 in <u>INIT</u> position)

Application 2  $\rightarrow$  select MMICON mode 1/2  $\rightarrow$  (with JP2 in <u>normal</u> position)

Application  $3 \rightarrow$  select MMICON mode  $1 \rightarrow$  (with JP2 in <u>normal</u> position)

Application 4  $\rightarrow$  select MMICON mode 3  $\rightarrow$  (with JP2 in <u>normal</u> position)

**Mode 0** : initial mode  $\rightarrow$  with JP2 in <u>INIT</u> position

③ Suitable for application 1

③ Module address = 00

**③** Only in this mode can change to other mode (refer to Sec.

7.6)

**Mode 1** : PC RS232/RS485 mode  $\rightarrow$  with JP2 in <u>normal</u> position

③ Module address stored in MMICON internal eeprom (not LCD image EPROM)

③ Suitable for application 2 : PC RS232 interface(**J7 in 1-2, J8 in 1-2**)

③ Suitable for application 4 : PC RS485 interface(**J7 in 2-3, J8 in 2-3**)

③ KBD input will be stored in buffer until PC read

**Mode 2** : PC RS232 mode  $\rightarrow$  with JP2 in <u>normal</u> position

③Module address stored in MMICON internal eeprom (not LCD image EPROM)

③ Suitable for application 2 : PC RS232 interface(J7 in 1-2, and J8 in 1-2)

③KBD input will return to PC immediately.

Mode 3: PLC RS232 mode  $\rightarrow$  with JP2 in <u>normal position</u>

③Suitable for application 3 : PLC RS232 interface(J7 in 1-2 and J8 in 1-2)

Factory Setting :

MMIDOS Software User Manual ---- 53

- (1) : JP2 in **<u>INIT</u>** position  $\rightarrow$  mode 0
- (2) : J7 in 1-2, J8 in 1-2
- (3) : (if move JP2 to **<u>normal</u>** position  $\rightarrow$  **Mode 3**)

### 7.2 The Demo Steps

- Step 1 : Power on(factory setting, JP2 in **<u>INIT</u>** position)
- Step 2 : Demo 1  $\rightarrow$  refer to Sec 7.3 demo 1.
- Step 3 : Run **MMI.EXE**, change the MMICON Starter-Kit to mode 1 (by **C** command) (refer to Sec. 7.6)
- Step 4 : Power off
- Step 5 : Change JP2 from <u>INIT</u> position to <u>normal</u> position  $\rightarrow$  (will change to **mode** 1)
- Step 6 : Power on
- Step 7 : Demo 2  $\rightarrow$  refer to Sec. 7.4 for demo 2.
- Step 8 : Power off
- Step 9 : Change JP2 from <u>normal</u> position to <u>INIT</u> position  $\rightarrow$  (will change to **mode 0**)
- Step 10 : Power on
- Step 11 : Run **MMILEXE**, change the MMICON Starter-Kit to mode 3 (by **L** command) (refer to Sec. 7.6)
- Step 12 : Power off
- Step 13 : Change JP2 from <u>INIT</u> position to <u>normal</u> position  $\rightarrow$  (will change to mode 3)
- Step 14 : Power on
- Step 15 : Demo 3  $\rightarrow$  refer to Sec. 7.5 for demo 3

### 7.3 Demo 1 : Digital I/O Interface

- ③ Step 1 : Connect the external 10-30V DC power supply to Starter-Kit TB1. Power on.
- ③ Step 2 : Press TRIGGER on Starter-Kit. The screen\_page\_0 will shown on LCD. Refer to Fig 15.
- ③ Step 3 : Set DIP\_1 of PAGE\_DIP\_SWITCH on Starter-Kit to select page\_1. This action only select the active page but does not show it.
- ③ Step 4 : Press TRIGGER on Starter-Kit. The screen\_page\_1 will shown on LCD. Refer to Fig 16.
- ③ Step 5 : Set DIP\_2 of PAGE\_DIP\_SWITCH on Starter-Kit to select page\_3(now DIP\_1 & DIP\_2 are all in ON position).
- ③ Step 6 : Press TRIGGER on Starter-Kit. The screen\_page\_1 will shown on LCD. Refer to Fig 17.

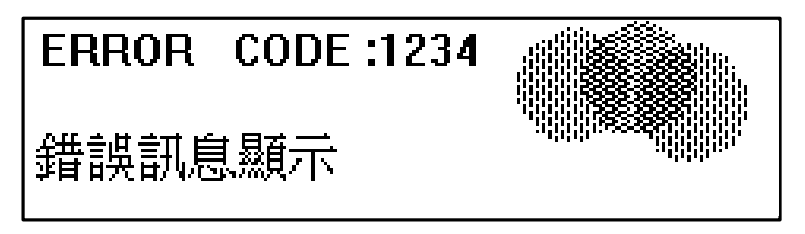

Fig 15 The Start-Kit page\_0.

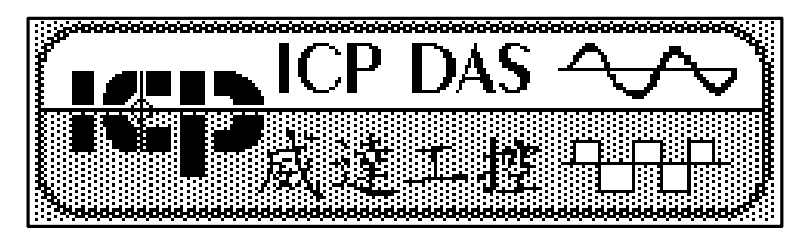

Fig 16 The Starter\_Kit page\_1.

| Counter =      | F1=100<br>F2=200 |
|----------------|------------------|
|                | F3=300           |
| Back (ID) Next | F4=400           |

Fig 17 The Starter\_Kit page\_3.

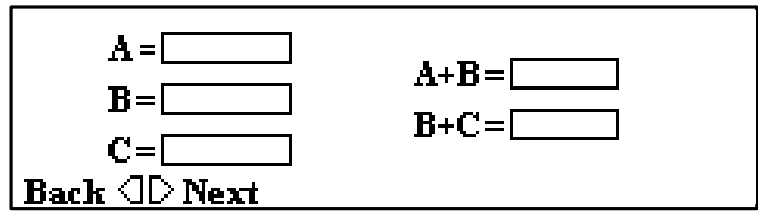

Fig 18 : The Starter\_Kit page\_2.

| _   |
|-----|
| 第四頁 |

Fig 19 : The Starter\_Kit page\_4.

The digital I/O interface is fully isolated. The user can select 5V or 24V interface. Refer to "MMICON user manual" for details.

If connecting to PLC, it is recommended to select 24V. Both the <u>relay output</u> or <u>open collector</u> output can be connected to MMICON.

If connecting to uP and TTL/CMOS interface, it is recommended to select 5V. The MMICON is designed to connect to 5V or 24V I/O interface.

If connecting to PC based I/O cards, it is OK to select 5V or 24V I/O cards.

| 2 |  |
|---|--|
|   |  |

1

| 4            |  |
|--------------|--|
| $\mathbf{v}$ |  |

### 7.4 Demo 2 : PC RS232 Interface

- ③ Step 1 : Connect the external 10-30V DC power supply to Starter-Kit TB1. Connect CN2 to CN6. Connect CN1 to CN7. Connect CN3 to PC RS232 COM2. Power on.
- ③ Step 2 : Eeecute \mmidos\starter\MMI.EXE. Press PC\_keyboard 1. The page\_0/1/2/3/4 will circular show on LCD. The page\_2 is given in Fig 18 and page\_4 in Fig 19. Press any PC\_keyboard to stop this step.
- ③ Step 3 : Press PC\_keyboard 2. The LCD will show the page\_2. Press 4X4\_KBD will cause some actions. The function definition is giving in Fig. 20. Press any PC\_keyboard to stop this step.
- ③ Step 4 : Press PC\_keyboard 3. The LCD will show the page\_3. Press 4X4\_KBD will cause some actions. The function definition is giving in Fig. 21. Press any PC\_keyboard to stop this step.

Press [Shift] and [-/^] at the same time will move cursor UP Press [Shift] and [+/v] at the same time will move cursor DOWN Press [-/^] only will SUB\_ONE the value pointed by cursor Press [+/v] only will ADD\_ONE the value pointed by cursor

Fig 20 : The function definition of 4x4KBD.

Press [Shift] and [7/F1] at the same time will set Counter=100 Press [Shift] and [8/F2] at the same time will set Counter=200 Press [Shift] and [9/F3] at the same time will set Counter=300 Press [Shift] and [</F4] at the same time will set Counter=400

Fig 21 : The function definition of 4x4KBD.

### 7.5 Demo 3 : PLC RS232 Interface

- ③ Step 1 : Connect the external 10-30V DC power supply to Starter-Kit TB1. Connect CN2 to CN6. Connect CN1 to CN7. Connect CN3 to OMRON CQMI PLC RS232. Power on.
- ③ Step 2 : The page\_1 will be shown on LCD. Press [Shift] and [./>] at the same time, the page\_2 will be shown on LCD.
- ③ Step 3 : The function definition of 4X4KBD is given in Fig 22. Press [Shift] and [./>] at the same time, the page\_3 will be shown on LCD.
- ③ Step 4 : The function definition of 4X4KBD is given in Fig 23. Press [Shift] and [./>] at the same time, the page\_4 will be shown on LCD.

Press [Shift] and [-/^] at the same time will move cursor UP
Press [Shift] and [+/v] at the same time will move cursor DOWN
Press [</F4] can change the value pointed by cursor</li>
Press [0/1/2/3/4/5/6/7/8/9] to change value, [</F4]=Backspace, stop by [Enter]</li>
Press [Shift] and [0/<] at the same time will go to previous page</li>
Press [Shift] and [1/>] at the same time will go to next page

Fig 22 : The function definition of 4x4KBD.

Press [Shift] and [7/F1] at the same time will set Counter=100 Press [Shift] and [8/F2] at the same time will set Counter=200 Press [Shift] and [9/F3] at the same time will set Counter=300 Press [Shift] and [</F4] at the same time will set Counter=400 Press [Shift] and [0/<] at the same time will go to previous page Press [Shift] and [1/>] at the same time will go to next page

Fig 23 : The function definition of 4x4KBD.

The CQM1 internal memory definition is given as following:

 $DM_0 = page number \rightarrow change this number will change LCD page$ 

DM\_4 = A, DM\_5=B, DM\_6=C, DM\_7=A+B, DM\_8=B+C (defined in page\_2)

DM\_9 = counter value.(defined in page\_3)

If [F1/2/3/4] is pressed, the IR22400/1/2/3 will ON (PLC must clear this bit after action)

If [0/<] is pressed, the IR22404 will ON (PLC must clear this bit after action)

If [1/>] is pressed, the IR22405 will ON (PLC must clear this bit after action)

The action principles of MMICON are given as following:

- 1. If DM\_0 is change  $\rightarrow$  change the display view
- If the F1/F2/F3/F4/</>six keys are pressed, the key code write to IR224 (no clear, the PLC must clear the corresponding bit for handshake)
- 3. If there is any SHOW\_DM in current view, read the DM and show it in the LCD
- 4. If these is any INPUT\_DM in this view, the 4\*4 keyboard will be active. So the ^/v will move the cursor UP/DOWN and ← will change the value of DM.
- 5. All the DM and IR are programable

### DM 0000 $\leftarrow \rightarrow$ LCD Page Number

| IR                                          | 224  | $\leftrightarrow$ | • Fu | ncti | on_  | Key  | * 8  | + 6 | key | vs fr | om | 4*4 | KB | D  |    |
|---------------------------------------------|------|-------------------|------|------|------|------|------|-----|-----|-------|----|-----|----|----|----|
| B15                                         | B14  | B13               | B12  | B11  | B10  | B9   | B8   | B7  | B6  | B5    | B4 | B3  | B2 | B1 | B0 |
| fun7                                        | fun6 | fun5              | fun4 | fun3 | fun2 | fun1 | fun0 |     |     | >     | <  | F4  | F3 | F2 | F1 |
| Function_Key * 8reserved6 keys from 4*4 KBD |      |                   |      |      |      |      |      |     |     |       |    |     |    |    |    |

The action principles of PLC are given as following:

- 1. Write to DM\_0 different value will change the display view
- 2. If the F1/F2/F3/F4/</> six keys are pressed, the key code will write to IR224 in any pages. So the PLC must decide what actions are proper. In this demonstration, for example, the F1/F2/F3/F4 will be active only in page\_3. The ladder logic diagram shown that these four keys only active when X0000(page\_3 flag) is active.
- 3. The F1/F2/F3/F4/</> six IR224 bits will be setting ON. The PLC must clear these bits to OFF for handshake with MMICON.
- 4. All the DM and IR are programmable

Refer to Sec. 5.1.

### 7.6 The MMI.EXE Demo Program

The functions of MMI.EXE is given as following:

- 0  $\rightarrow$  change RS232 port and baudrate (Fig 24)
- 1  $\rightarrow$  for mode\_1 PC demo 1
- 2  $\rightarrow$  for mode\_1 PC demo 2
- 3  $\rightarrow$  for mode\_1 PC demo 3
- C  $\rightarrow$  change to mode 1 (PC RS232 mode) (Fig 26)
- L  $\rightarrow$  change to mode 3 (PLC RS232 mode)
- S  $\rightarrow$  send command to MMICON abd show the result (Fig 25)
- $Q \rightarrow$  stop this program

| "3 MS-DOS 視式 - MMI                          | _ 8 × _     |
|---------------------------------------------|-------------|
| T 10 x 20 玊 〔〕〕 飀 蹬 蹬 A 漢                   |             |
|                                             | 2           |
| D:\ping\MMI>mmi                             | fice        |
| * MMI Starter-Kit demo program*             | 5           |
| * STATUS : COM=2, Baud Rate= 9600 *         |             |
| **                                          | W           |
| * 0 : initial the MMI Starter_Kit program * | <u></u>     |
| * 1 : PC Demo 1> Change Pages *             | <u>ا حا</u> |
| * 2 : PC Demo 2 $\rightarrow$ A+B and B+C * | <u> 18</u>  |
| * 3 : PC Demo_3> show counter *             |             |
| **                                          |             |
| C : Change to PL mode     A                 |             |
| * S : send and receive command *            |             |
| * Q:quit *                                  |             |
| **                                          |             |
| U = -> (U):initial                          |             |
| Baudrate (1200/2400/4800/9600)=9600         |             |
| > OK                                        |             |
|                                             |             |
|                                             |             |
|                                             |             |
|                                             |             |
| 該開始 Wersent Word - mmides                   | En PM 04:05 |

Fig 24 : Change the RS232 port and baudrate.

| "きMS-DOS 視式 - MMI                           | _  & ×      |
|---------------------------------------------|-------------|
| 〒10×20 → [:::] 巉 磴 窗 吾 A 漢                  |             |
| * C : change to PC mode *                   | <u> </u>    |
| * L : change to PLC mode *                  | fic         |
| * S : send and receive command *            | <u>e</u>    |
| * Q:quit *                                  |             |
| ** Press Keyword*                           | ×           |
| S                                           | 1297        |
| Command=\$002                               | لد          |
| Send Command OK, Receive =!01010600         |             |
| * MMI Starter-Kit demo program*             | ME          |
| * STATUS : COM=2, Baud_Rate= 9600 *         |             |
| **                                          |             |
| * 0 : initial the MMI Starter_Kit program * |             |
| **                                          |             |
| * 1 : PC Demo_1> Change Pages *             |             |
| * 2 : PC Demo_2> A+B and B+C *              |             |
| * 3 : PC Demo_3> show counter *             |             |
| **                                          |             |
| * C: change to PC mode *                    |             |
| * L: change to PLC mode *                   |             |
| * S : send and receive command *            |             |
|                                             |             |
| ^^                                          |             |
| S<br>Command-COOM                           |             |
| Send Command OK Deceive - 101MMICON         |             |
| Send Command OK, Receive -: Simplicon       |             |
|                                             |             |
|                                             | En PM 04:10 |

Fig 25 : Send command testing (\$00M)

| "E MS-DOS 棋式 - MMI                                         |             |
|------------------------------------------------------------|-------------|
| T 10 x 20 • []] 飀 囵 一 A 漢                                  | -5          |
| * C : change to PC mode *                                  | g           |
| * L : change to PLC mode *                                 | J.          |
| * S : send and receive command *                           | <u></u>     |
| * Q:quit *                                                 |             |
| ** Press Keyword*                                          | Δ           |
| С                                                          | 297         |
| Send [\$00M], Receive [!01MMICON]                          | <u>ل</u> د  |
| change to PC mode OK                                       |             |
| * MMI Starter-Kit demo program*                            | - M2        |
| * STATUS : COM=2, Baud_Rate= 9600 *                        |             |
| **                                                         |             |
| * 0 : initial the MMI Starter_Kit program *                |             |
| **                                                         |             |
| * 1 : PC Demo_1> Change Pages *                            |             |
| * 2 : PC Demo_2> A+B and B+C *                             |             |
| * 3 : PC Demo_3> show counter *                            |             |
| **                                                         |             |
| * C: change to PC mode *                                   |             |
| * L : change to PLC mode *                                 |             |
| * S : send and receive command *                           |             |
| * Q:quit *                                                 |             |
| **                                                         |             |
| C                                                          |             |
| Send [SUUM], Receive [!UIMMICON]                           |             |
| change to PC mode OK                                       |             |
|                                                            |             |
| 調開始 West-DOS 棋式 - MMI W Microsoft Word - mmidos 型未命名 - 小畫家 | En PM 04:11 |

Fig 26 : Change to PC mode (c command)